# HCP – Professionista – Libero professionista

Manuale Utente

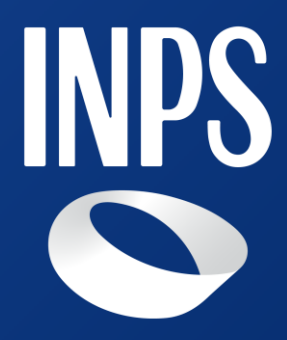

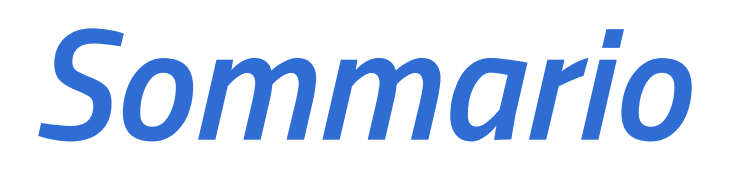

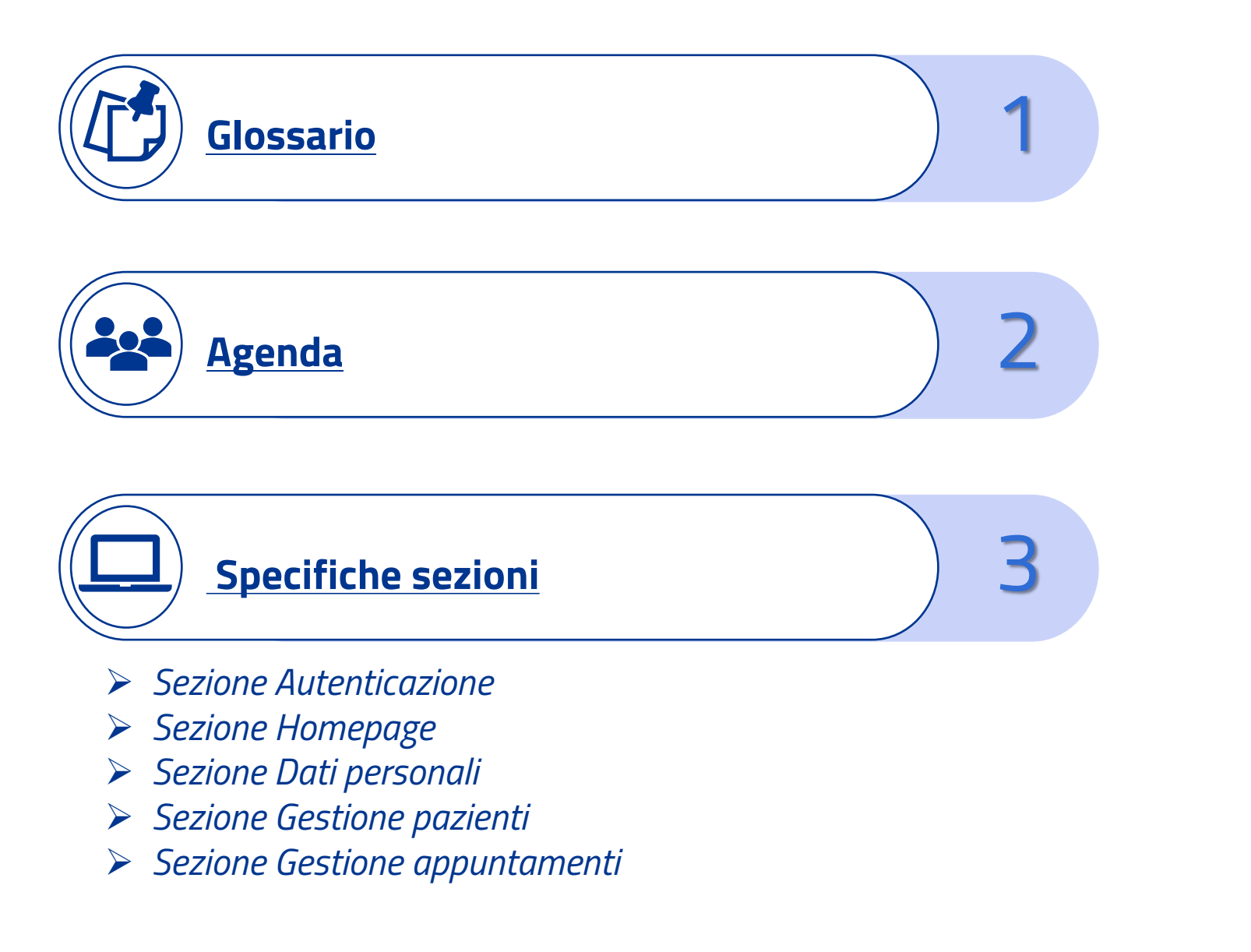

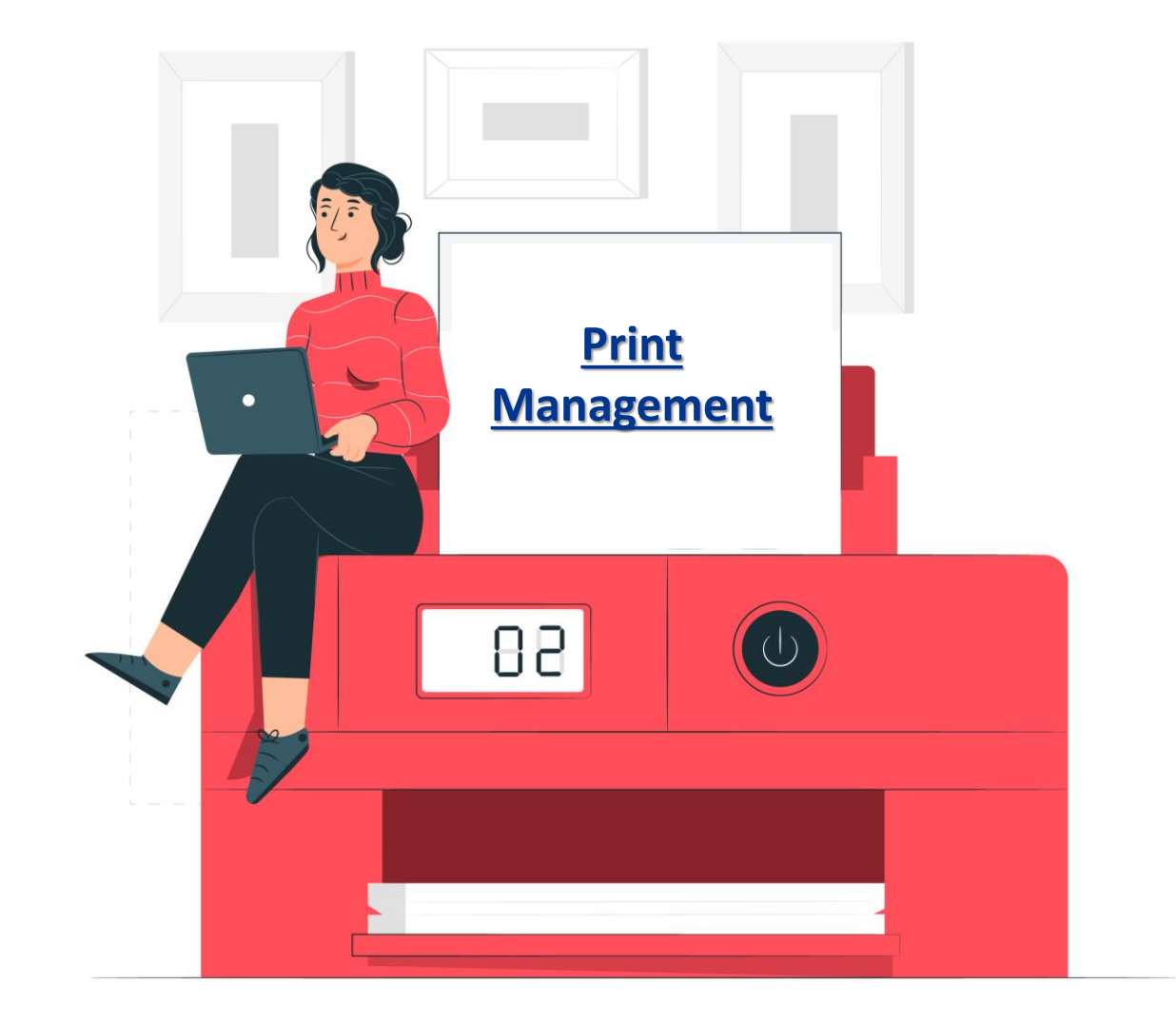

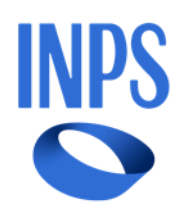

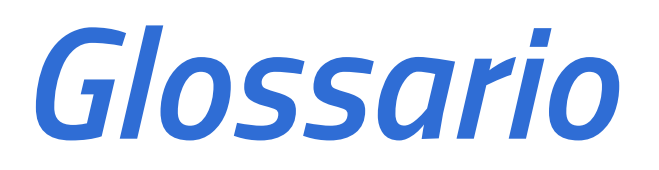

Al fine di orientarsi all'interno della piattaforma, si riporta un breve glossario che vada a chiarire la terminologia utilizzata. I concetti necessari sono:

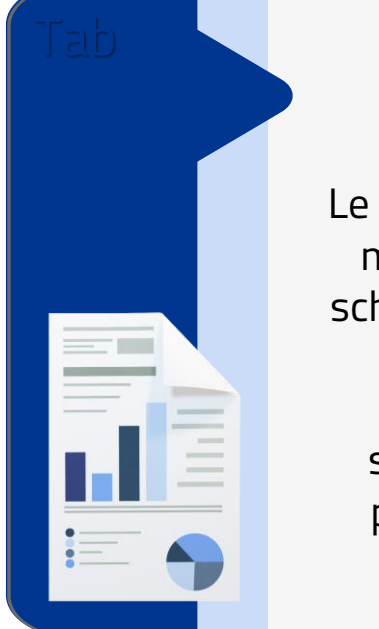

### Sezione

Le sezioni costituiscono le voci del menu laterale presente in ogni schermata. Ogni voce corrisponde dunque ad una sezione con determinate funzionalità. Le sezioni sono: Homepage, Dati personali, Gestione pazienti e Gestione appuntamenti

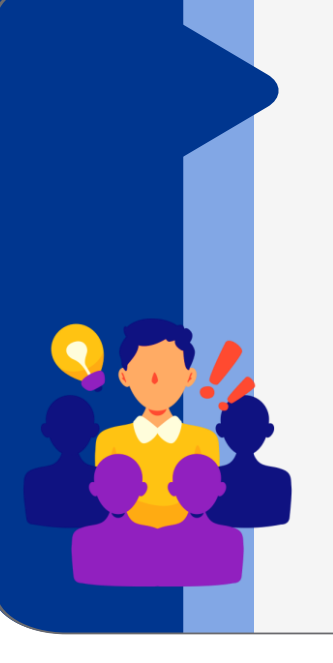

### Tab

Le tab sono dei riquadri posizionati in alto al centro della schermata che costituiscono diverse pagine appartenenti alla stessa sezione del menu.

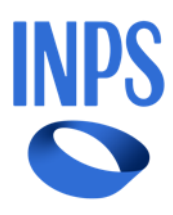

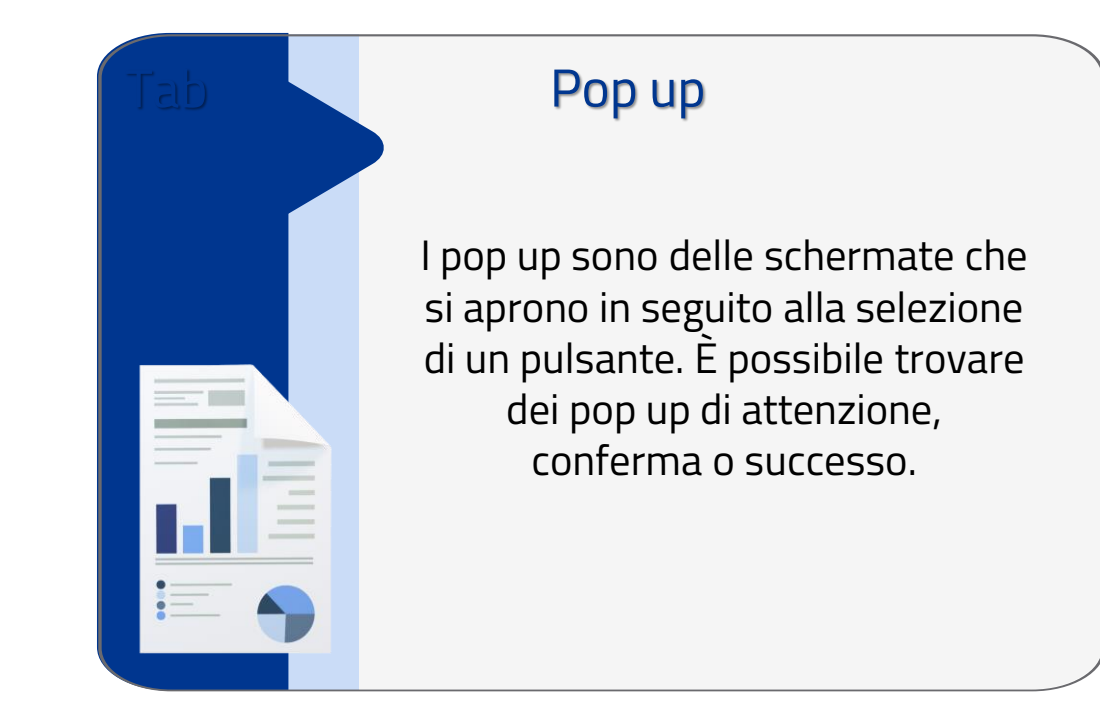

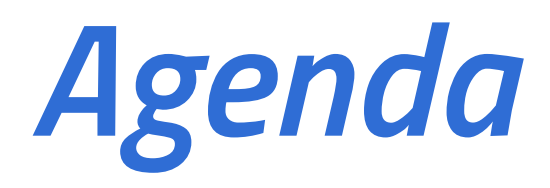

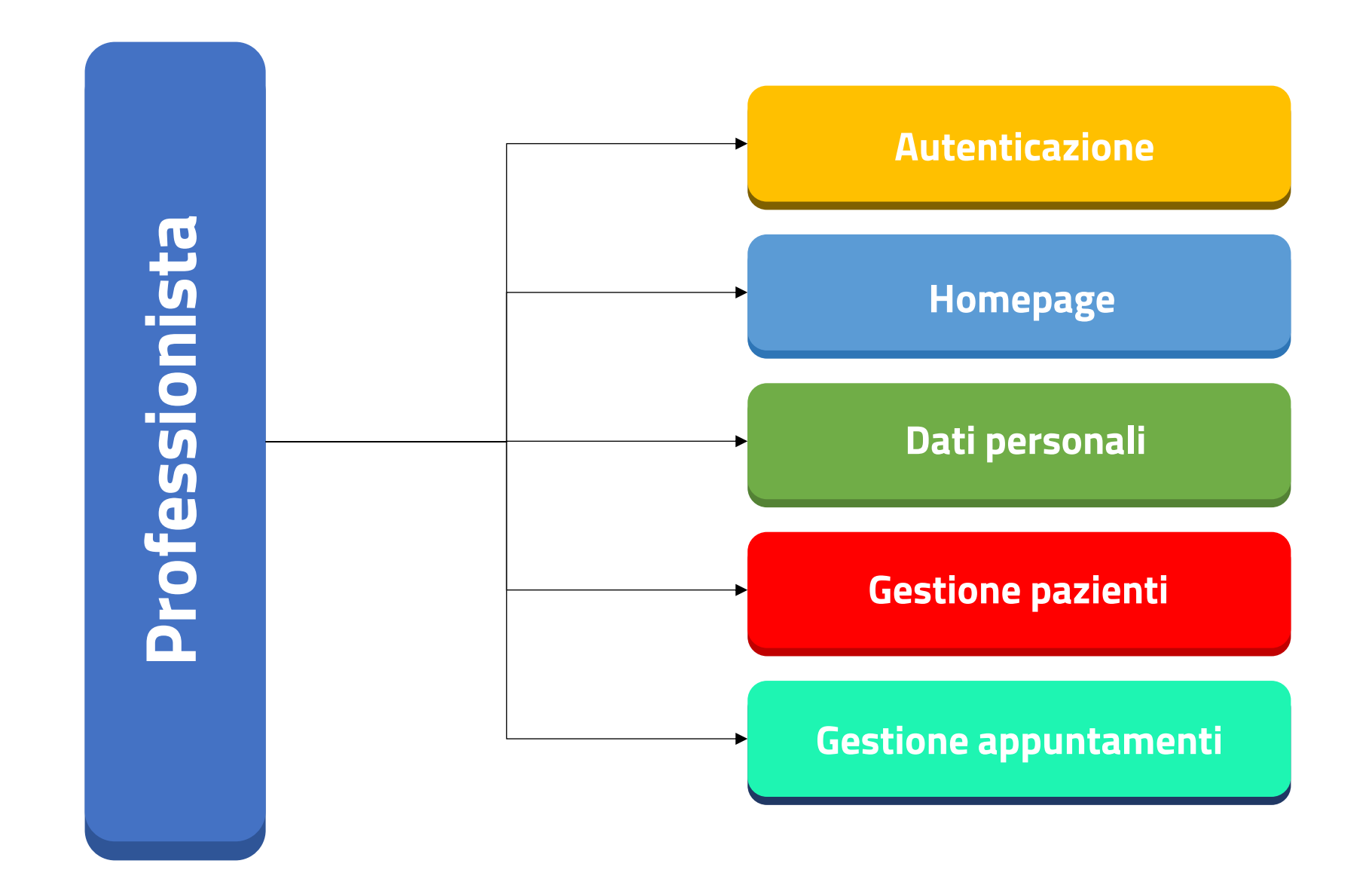

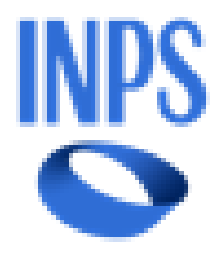

# Specifiche sezioni

Per ogni tipologia di sezione sarà prevista una schermata apposita. Di seguito sono dettagliate tutte le singole sezioni presenti nella dashboard:

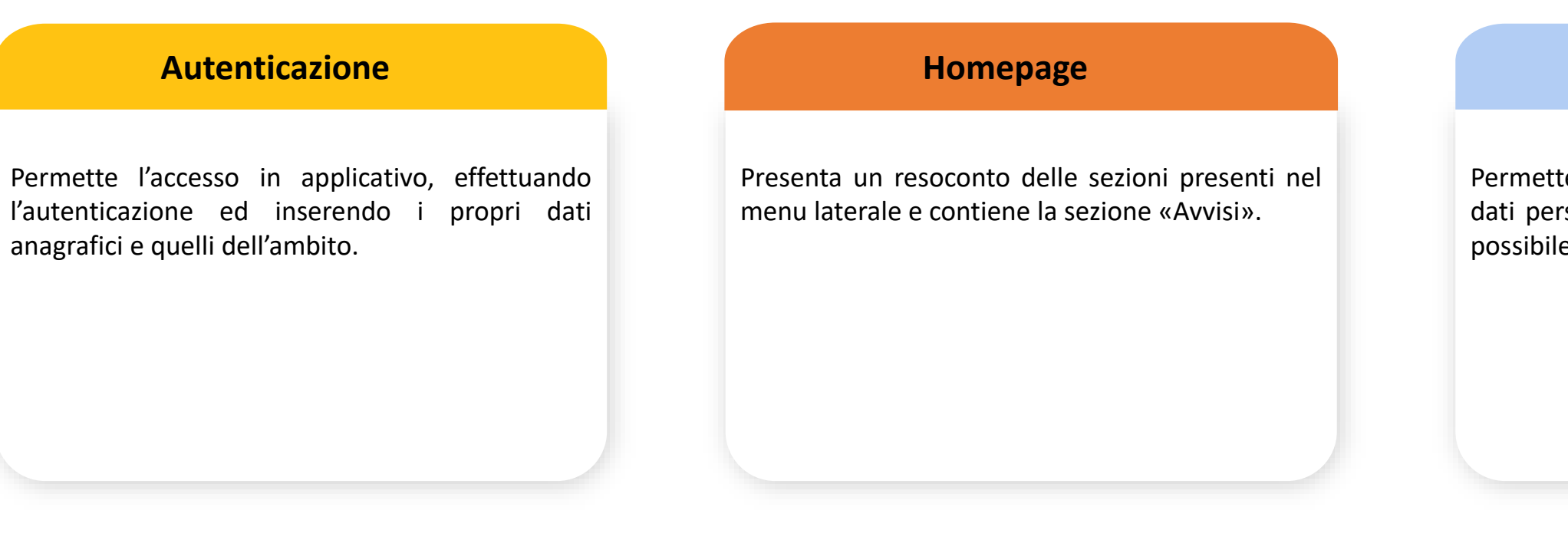

### **Gestione pazienti**

Permette di gestire i beneficiari che hanno selezionato il professionista e per i quali quest'ultimo deve accettare o rifiutare la presa in carico. Per cui saranno presenti, i tab delle richieste e dell'elenco pazienti.

### **Gestione appuntamenti**

Permette di visualizzare e gestire gli appuntamenti del professionista. Mediante tale sezione è possible inserire un nuovo appuntamento, convalidarlo, fatturarlo e infine visualizzare lo storico appuntamenti.

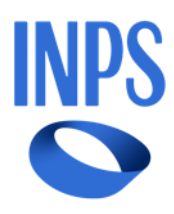

### Dati personali

Permette all'operatore di compilare e modificare i dati personali relativi al professionista. Inoltre, è possibile accettare le dichiarazioni.

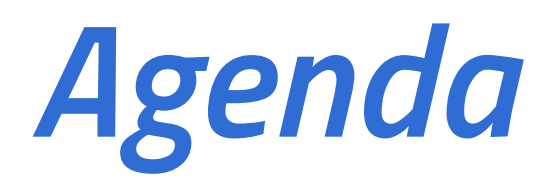

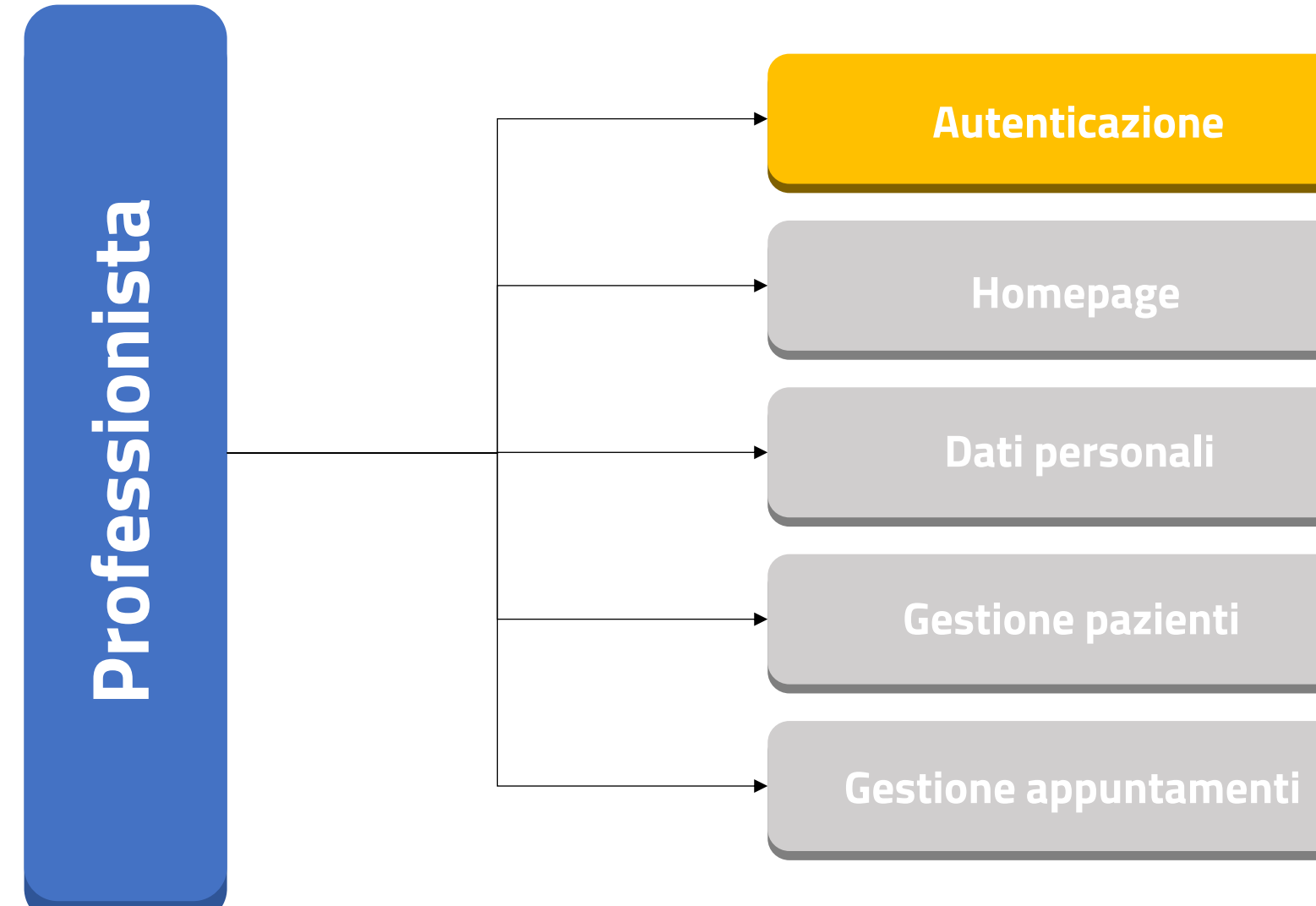

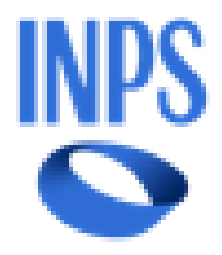

| azi | ione |  |
|-----|------|--|
|     |      |  |
|     |      |  |

L'utente viene diretto alla pagina iniziale, dove deve effettuare l'autenticazione tramite SPID, CIE o CNS per accedere:

L'istituto Inps Comunica Dati e Bilanci Avvisi, Bandi e Fatturazione Sedi e Contatti Assistenza Amministrazione trasparente Dichiarazione di accessibilità

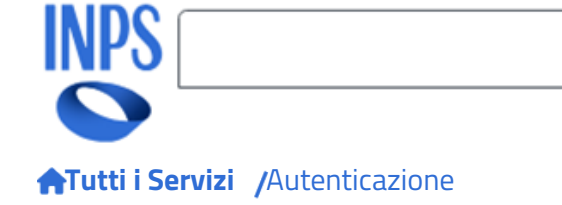

Pensione e Previdenza Lavoro Sostegni, Sussidi e Indennità Imprese e Liberi Professionisti

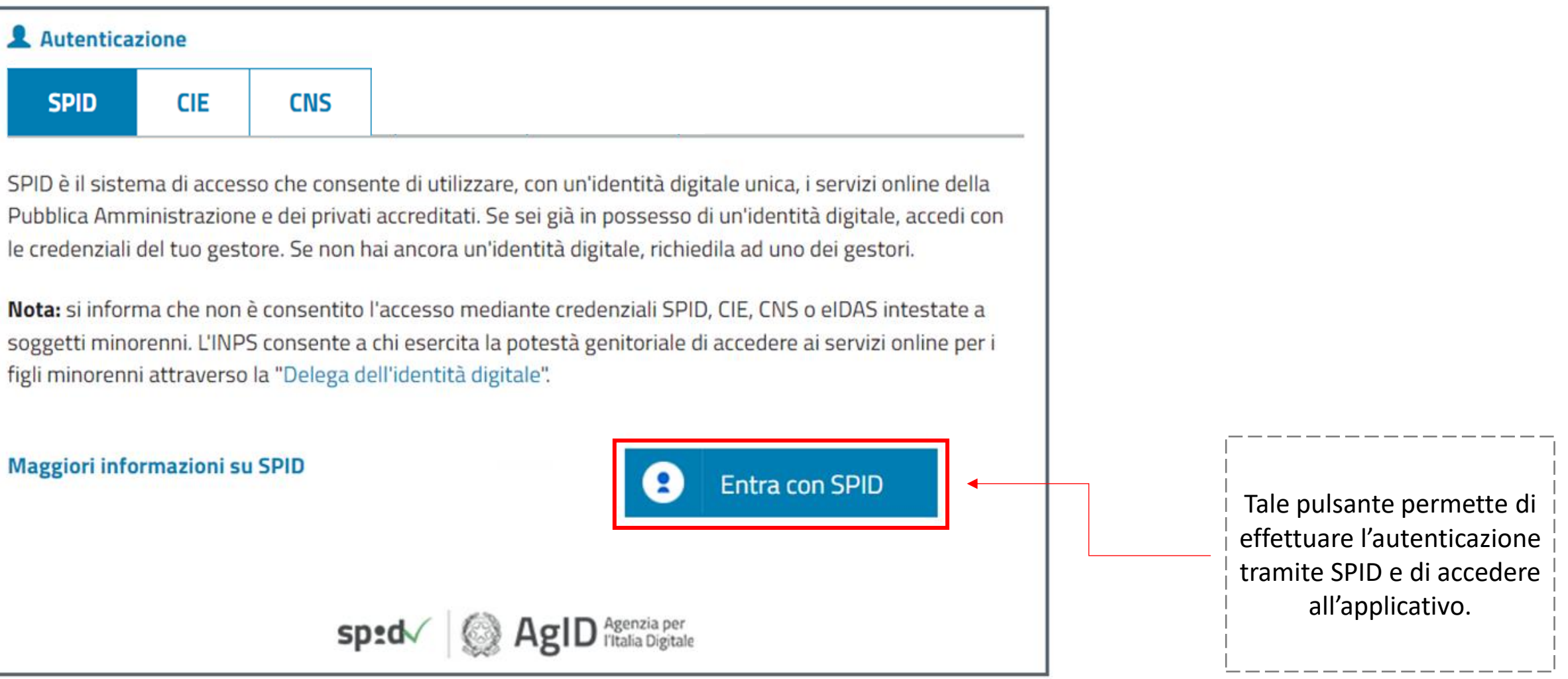

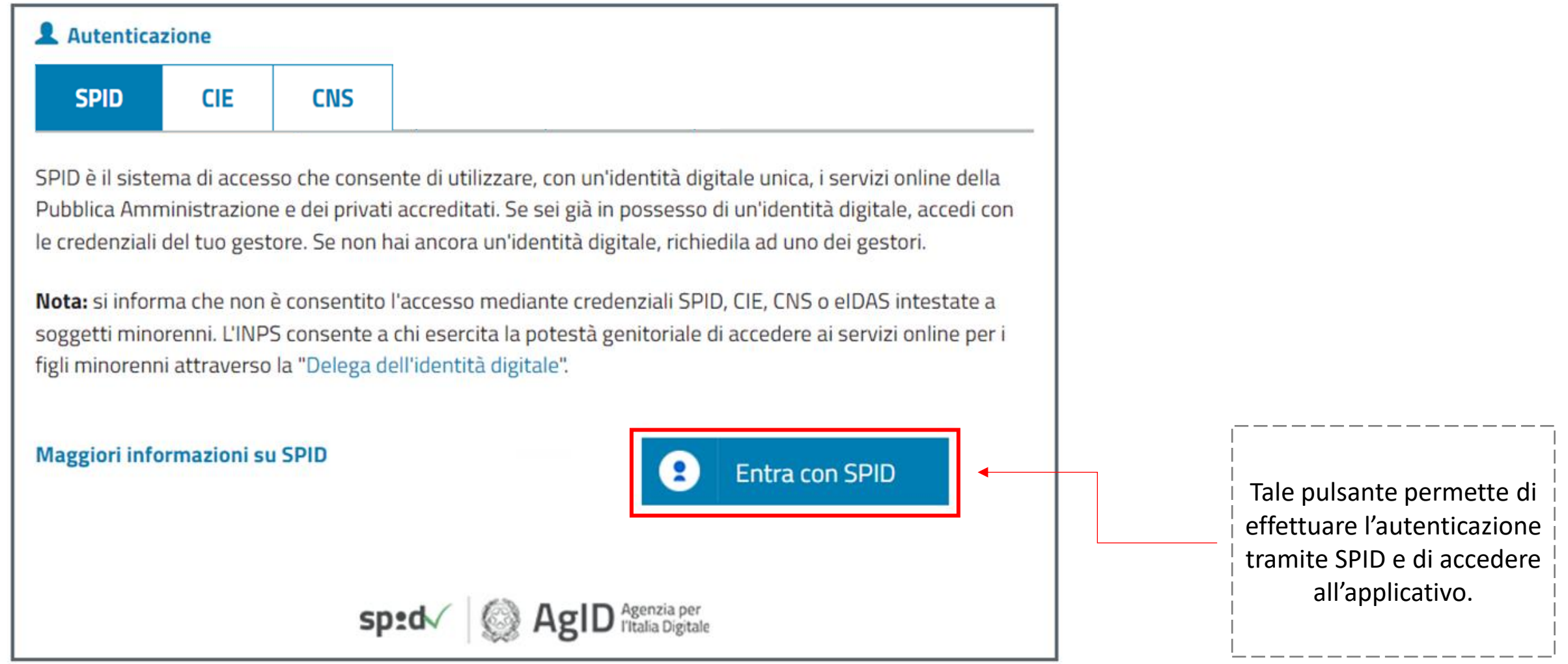

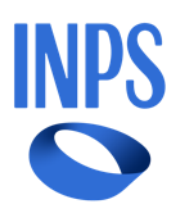

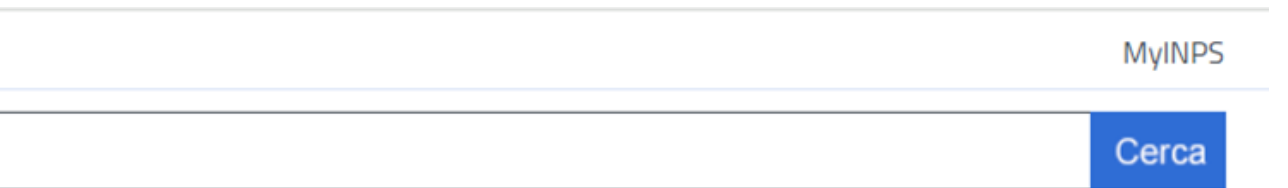

### Dashboard Professionista

L'utente mediante la picklist selezionerà la voce «Professionista» mentre nella parte destra della schermata è presente il riepilogo dei dati «Utente». Cliccando sul pulsante avanti in basso a destra è possibile procedere:

L'istituto Inps Comunica Dati e Bilanci Avvisi, Bandi e Fatturazione Sedi e Contatti Assistenza Amministrazione trasparente Dichiarazione di accessibilità

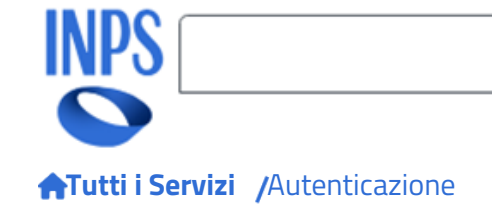

Pensione e Previdenza Lavoro Sostegni, Sussidi e Indennità Imprese e Liberi Professionisti

### SELEZIONA IL TUO PROFILO

Per proseguire, seleziona il profilo autorizzativo con cui accedere al servizio e premi il pulsante AVANTI

| Selezionare la voce                                                | Seleziona 🗸    |
|--------------------------------------------------------------------|----------------|
| <ul> <li>«Professionista»</li> <li>mediante la picklist</li> </ul> | Professionista |
|                                                                    | Cittadino      |
|                                                                    |                |

### Utente

Mario Rossi RSSMRA90C15H501L

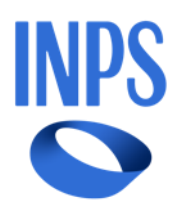

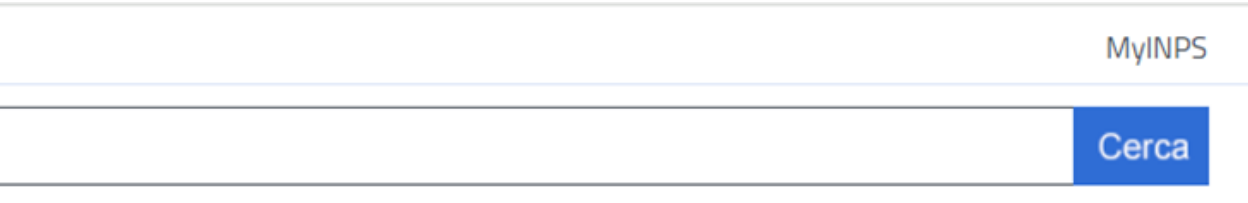

Cliccando poi sul pulsante «Avanti» si èuò procedere con l'inserimento dei dati personali

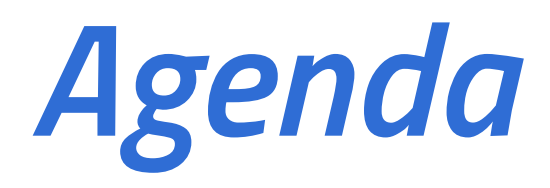

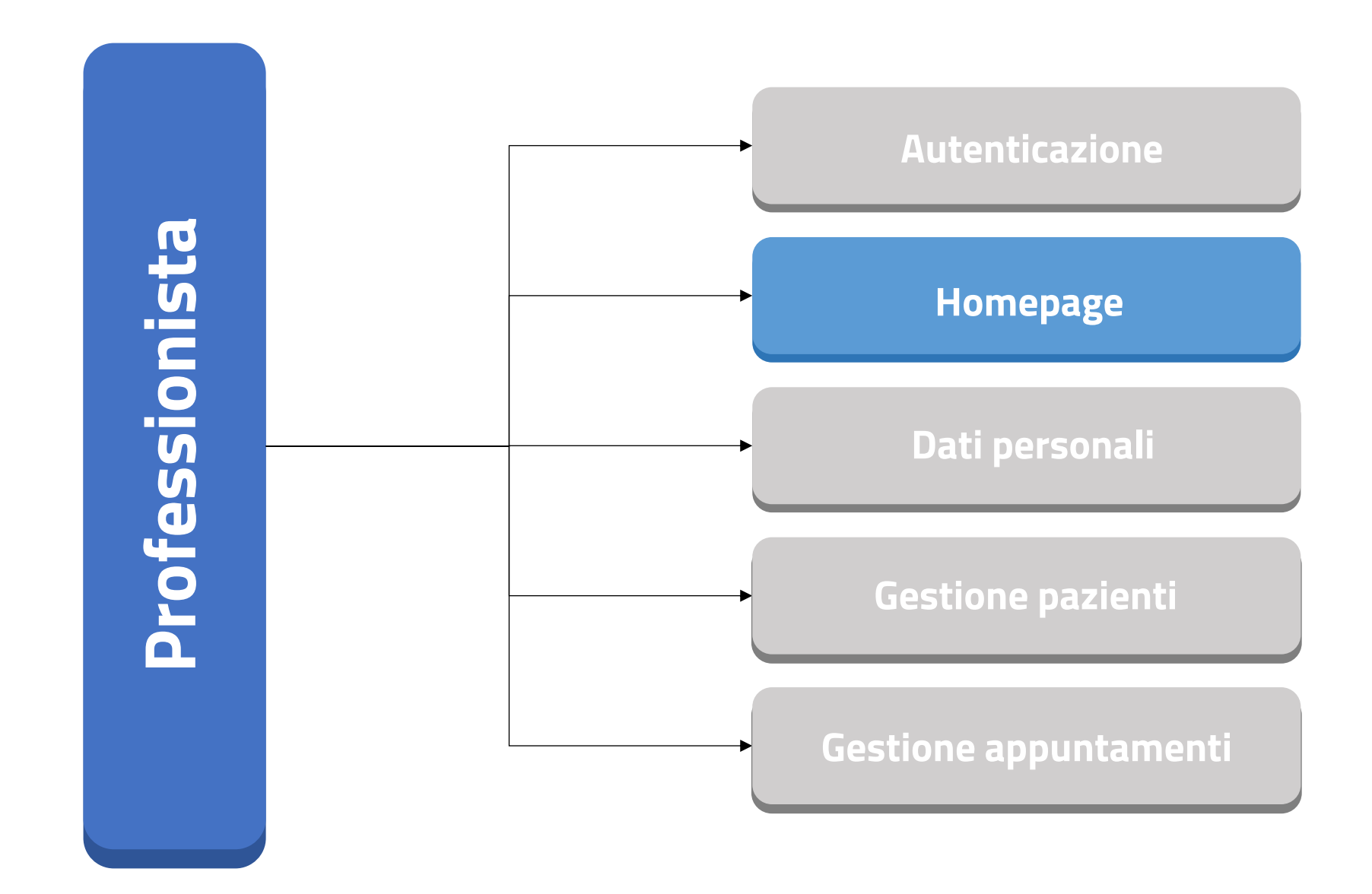

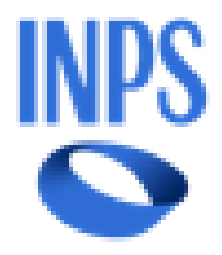

### Dashboard Professionista

Una volta effettuato correttamente l'accesso, l'utente sarà nella homepage, che riporta una breve spiegazione dei menu nei quali può navigare. Le voci «Gestione pazientii» e «Gestione appuntamenti» :

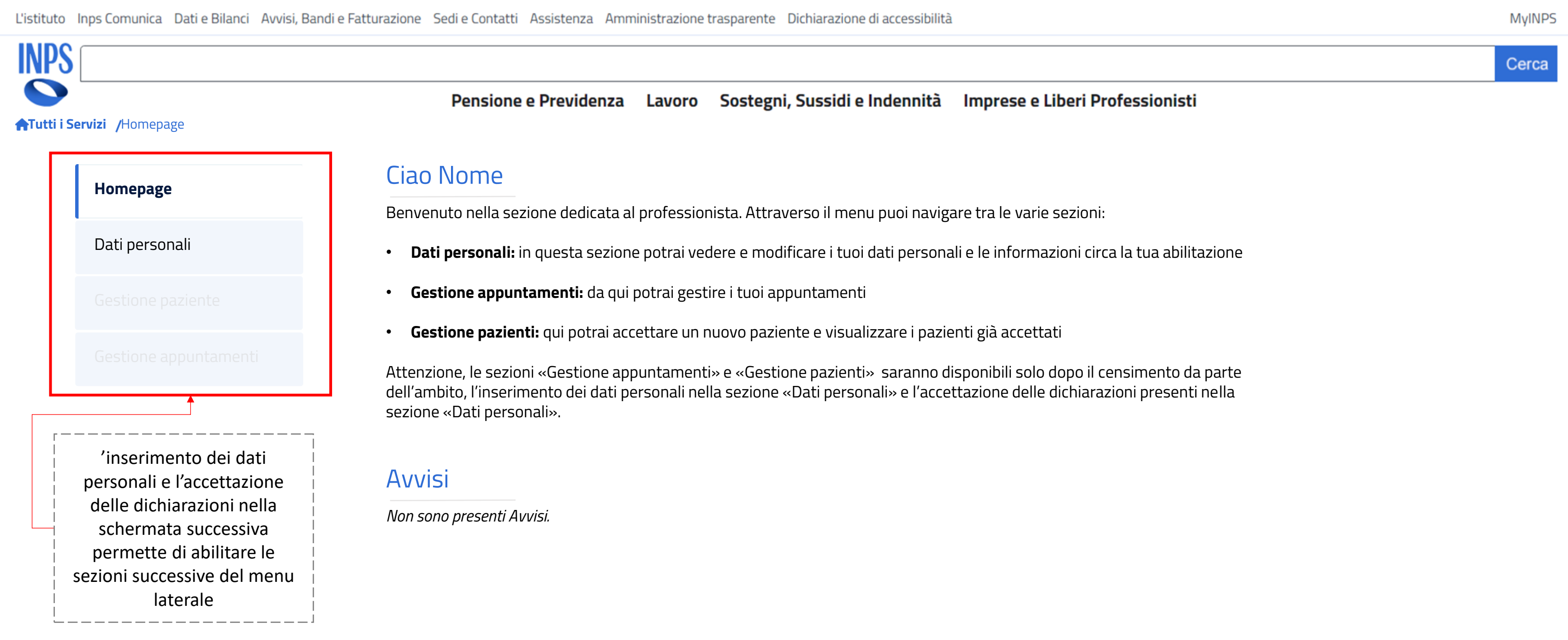

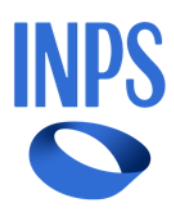

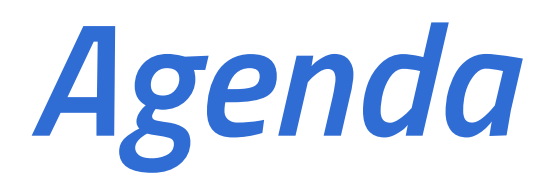

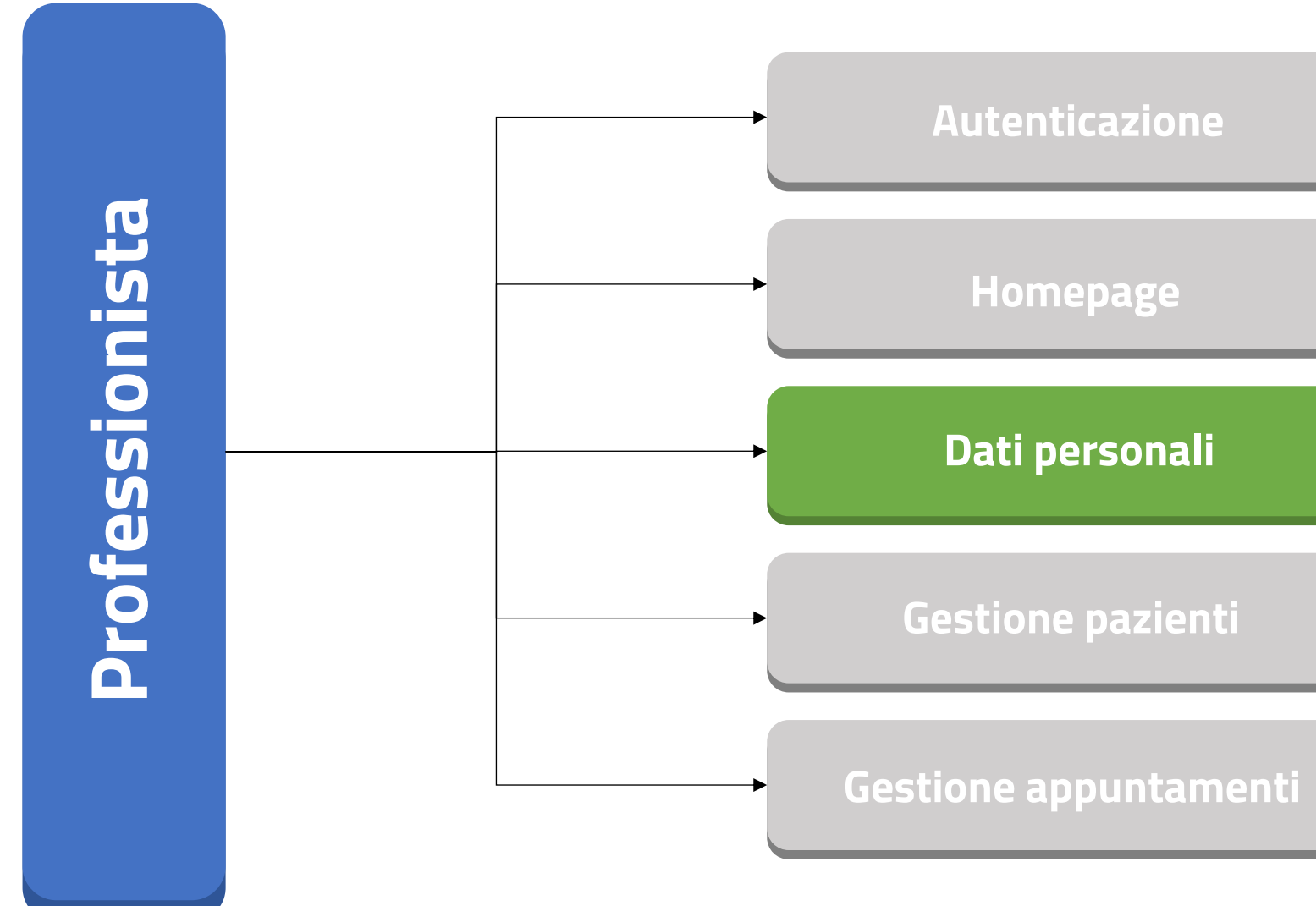

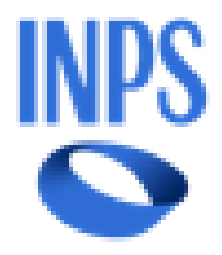

| ΑZ | iC | n | 9 |
|----|----|---|---|
|    |    |   |   |

### Dashboard Professionista

Nella tab «Dati personali» sono visualizzabili i dati anagrafici con il campo «Nome», «Cognome», «Codice fiscale» e «Partita IVA» in visualizzazione. I campi «Cellulare», «Email», «IBAN», «Comune» e «Indirizzo studio\*» sono modificabili:

| o Inps Comunica Dati e Bilanci Avvisi, B | Bandi e Fatturazione Sedi e Contatti Assist | enza Amministrazione trasparente | Dichiarazione di accessibilità  |                       | MyII                      |
|------------------------------------------|---------------------------------------------|----------------------------------|---------------------------------|-----------------------|---------------------------|
| S                                        |                                             |                                  |                                 |                       | Cer                       |
| <b>i Servizi /</b> Dati personali        | Pensione e Pre                              | videnza Lavoro Sostegni          | , Sussidi e Indennità Imprese e | Liberi Professionisti |                           |
| Homepage                                 | Dati personali                              | Dichiarazioni                    |                                 |                       |                           |
| Dati personali                           | Dati anagrafici                             |                                  |                                 |                       |                           |
|                                          | Nome                                        | Cognome                          | Codice Fiscale                  | Nome azienda          |                           |
|                                          | Mario                                       | Rossi                            | RSSMRA90C15H501L                |                       |                           |
|                                          | Partita IVA                                 | Cellulare                        | Email                           |                       | r                         |
|                                          | 12345678901                                 | 345 678 9012                     | mario.rossi@example.com         |                       |                           |
|                                          | IBAN                                        |                                  | Comune                          |                       | Mediante il pulsante      |
|                                          | IT60 X054 2811 1010 0000 0                  | )123 456                         | Roma                            |                       | i dati inseriti nei campi |
|                                          | Indirizzo studio*                           |                                  |                                 |                       |                           |
|                                          | Via dei Fiori 15                            |                                  |                                 |                       | L                         |
|                                          | Accreditamento                              |                                  |                                 | Salva                 |                           |

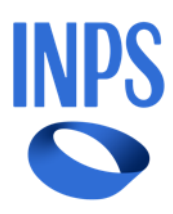

Attraverso la barra di scorrimento potrà visualizzare il riepilogo dei dati di accreditamento all'ambito:

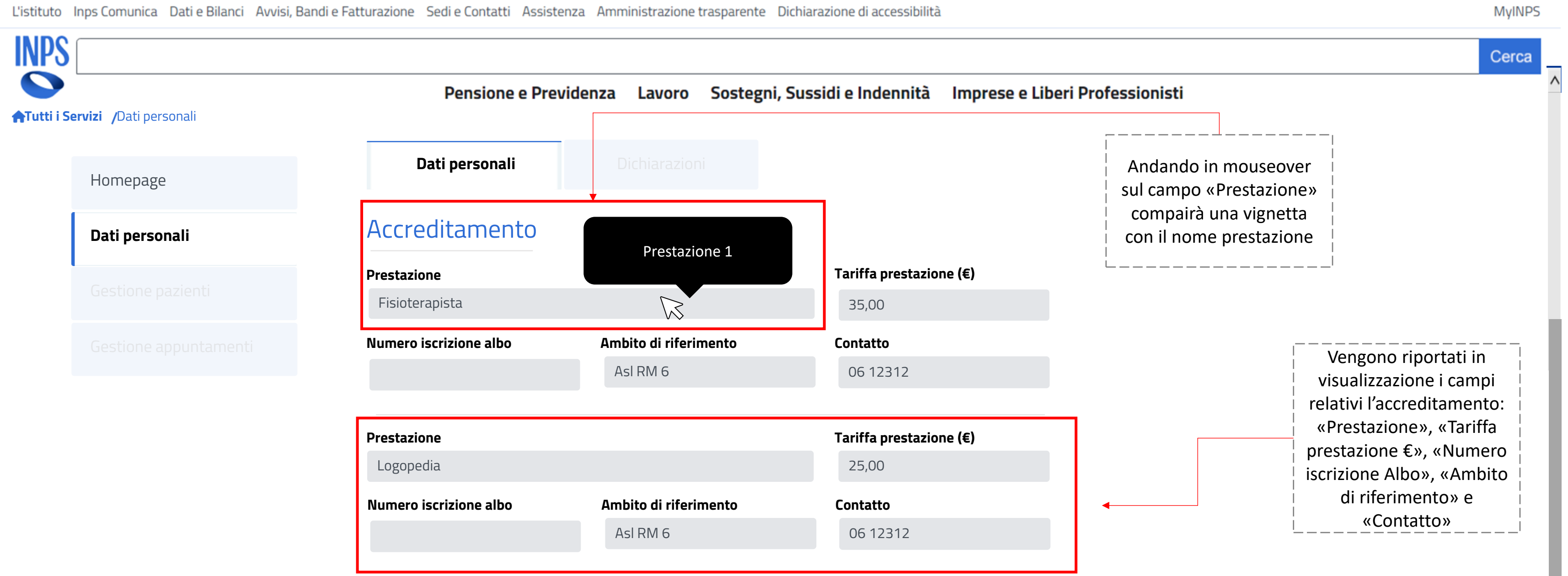

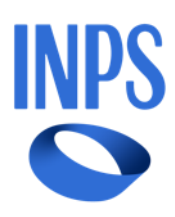

Nella tab «Dichiarazioni» l'utente può accettare le dichiarazioni:

L'istituto Inps Comunica Dati e Bilanci Avvisi, Bandi e Fatturazione Sedi e Contatti Assistenza Amministrazione trasparente Dichiarazione di accessibilità INPS Sostegni, Sussidi e Indennità Pensione e Previdenza Imprese e Liberi Professionisti Lavoro **ATutti i Servizi** /Dati personali Dati personali Dichiarazioni Homepage Dati personali Dichiaro di conoscere ed accettare i criteri e le modalità di erogazione della prestazione professionale di cui al progetto HCP 2025/2028, in particolare: • modalità di rimborso delle prestazioni erogate. • tempistica dei pagamenti effettuati dall'Istituto. modalità di contatto con i beneficiari del progetto. Dichiaro che l'Iban inserito è riferito ad un conto a me intestato o cointestato Sono disponibile, qualora ritenuto necessario, a recarmi presso l'abitazione del beneficiario per l'esecuzione della prestazione. Dichiaro di sollevare l'Inps da ogni responsabilità in ordine all'esecuzione della prestazione professionale da me eseguita, nonché dalle pretese patrimoniali per eventuali danni arrecati. Mi impegno a comunicare tempestivamente all'Ambito presso il quale sono accreditato l'eventuale sospensione o interruzione delle prestazioni

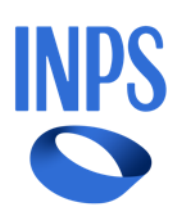

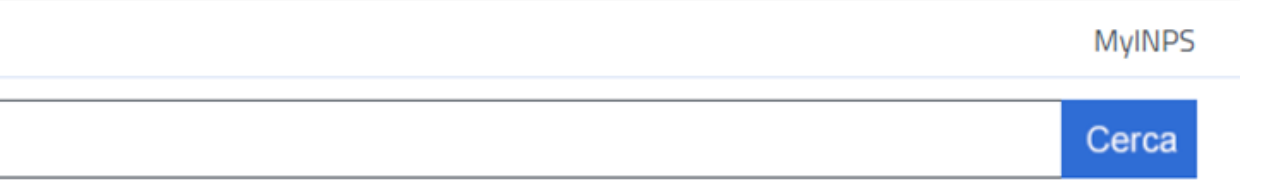

Il pulsante «Salva» resterà disabilitato fino a che le dichiarazioni obbligatorie non saranno tutte abilitate

| Salva |
|-------|
|-------|

Nella tab «Dichiarazioni» l'utente può accettare le dichiarazioni:

L'istituto Inps Comunica Dati e Bilanci Avvisi, Bandi e Fatturazione Sedi e Contatti Assistenza Amministrazione trasparente Dichiarazione di accessibilità INPS Sostegni, Sussidi e Indennità Pensione e Previdenza Imprese e Liberi Professionisti Lavoro **ATutti i Servizi** /Dati personali Dati personali Dichiarazioni Homepage Dati personali Dichiaro di conoscere ed accettare i criteri e le modalità di erogazione della prestazione professionale di cui al progetto HCP 2025/2028, in particolare: • modalità di rimborso delle prestazioni erogate. • tempistica dei pagamenti effettuati dall'Istituto. modalità di contatto con i beneficiari del progetto. Dichiaro che l'Iban inserito è riferito ad un conto a me intestato o cointestato. Sono disponibile, qualora ritenuto necessario, a recarmi presso l'abitazione del beneficiario per l'esecuzione della prestazione. Dichiaro di sollevare l'Inps da ogni responsabilità in ordine all'esecuzione della prestazione professionale da me eseguita, nonché dalle pretese patrimoniali per eventuali danni arrecati. Mi impegno a comunicare tempestivamente all'Ambito presso il quale sono accreditato l'eventuale sospensione o interruzione delle prestazioni.

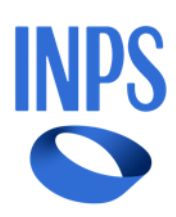

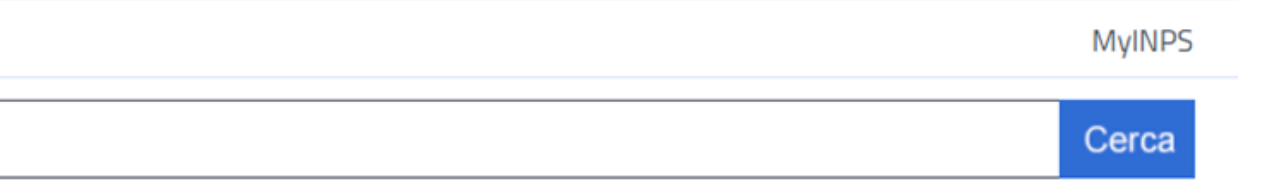

Selezionando tutte le dichiarazioni obbligatorie si abiliterà il pulsante «Salva»

| - | Salva |
|---|-------|
|   |       |

Nella tab «Dichiarazioni» l'utente può accettare le dichiarazioni:

| i <b>ervizi /</b> Dati personali | Pensione e Previdenza Lavoro Sostegni, Sussidi e Indennità Impre |
|----------------------------------|------------------------------------------------------------------|
| Homepage                         | Dati personali Dichiarazioni                                     |
| Dati personali                   | Conferma                                                         |
| Gestione pazienti                | Confermare di aver letto e accettato le dichiarazioni            |
|                                  | selezionate?                                                     |
|                                  |                                                                  |

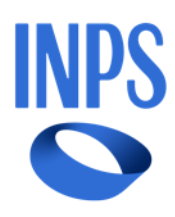

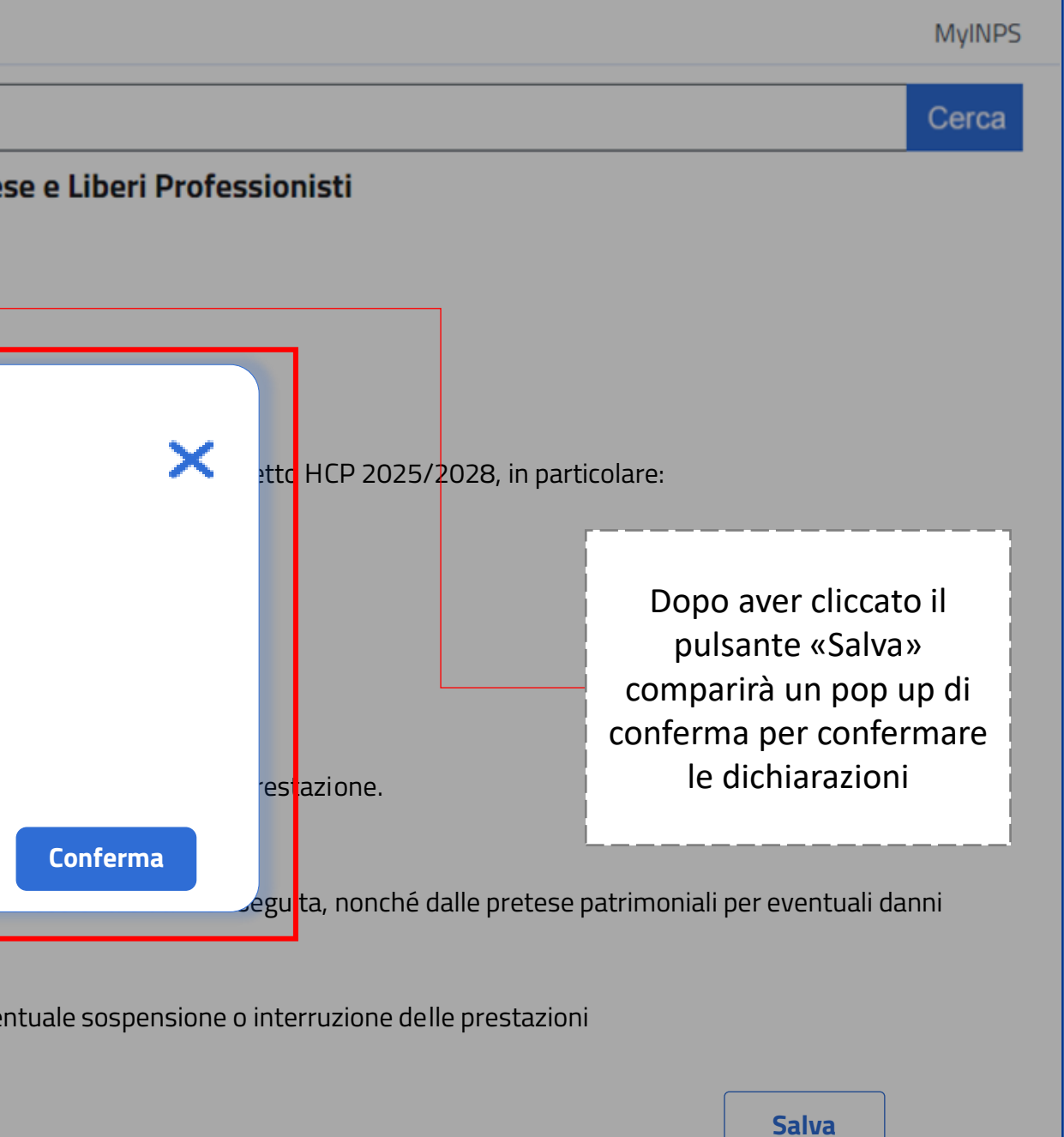

Nella tab «Dichiarazioni» l'utente può accettare le dichiarazioni:

L'istituto Inps Comunica Dati e Bilanci Avvisi, Bandi e Fatturazione Sedi e Contatti Assistenza Amministrazione trasparente Dichiarazione di accessibilità INPS Lavoro Sostegni, Sussidi e Indennità Pensione e Previdenza Imprese e Liberi Professionisti **ATutti i Servizi** /Dati personali Dati personali Dichiarazioni Homepage Dati personali Dichiaro di conoscere ed accettare i criteri e le modalità di erogazione della prestazione professionale di cui al progetto HCP 2025/2028, in particolare: modalità di rimborso delle prestazioni erogate. tempistica dei pagamenti effettuati dall'Istituto. <sup>•</sup> modalità di contatto con i beneficiari del progetto. Dichiaro che l'Iban inserito è riferito ad un conto a me intestato o cointestato visualizzabili ono disponibile, qualora ritenuto necessario, a recarmi presso l'abitazione del beneficiario per l'esecuzione della prestazione. Dichiaro di sollevare l'Inps da ogni responsabilità in ordine all'esecuzione della prestazione professionale da me eseguita, nonché dalle pretese patrimoniali per eventuali danni arrecati. Mi impegno a comunicare tempestivamente all'Ambito presso il quale sono accreditato l'eventuale sospensione o interruzione delle prestazioni

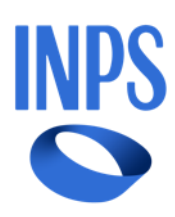

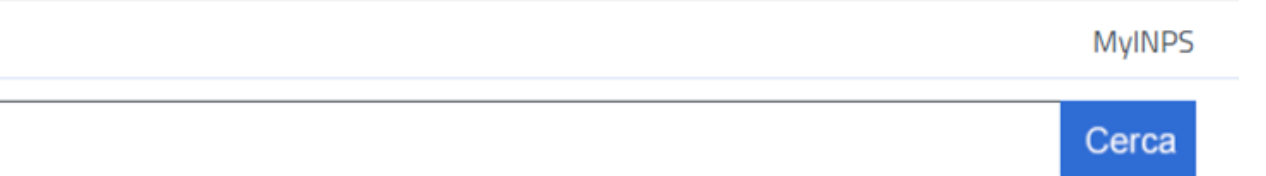

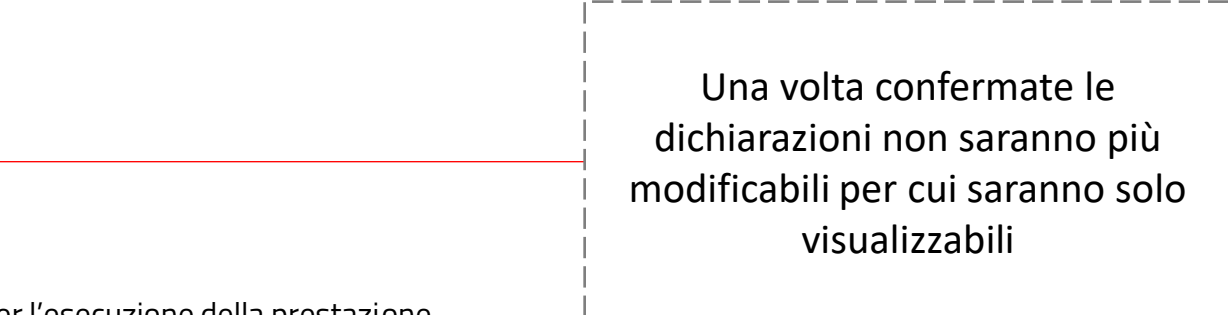

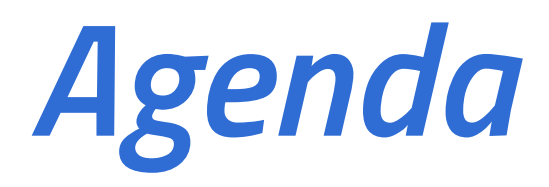

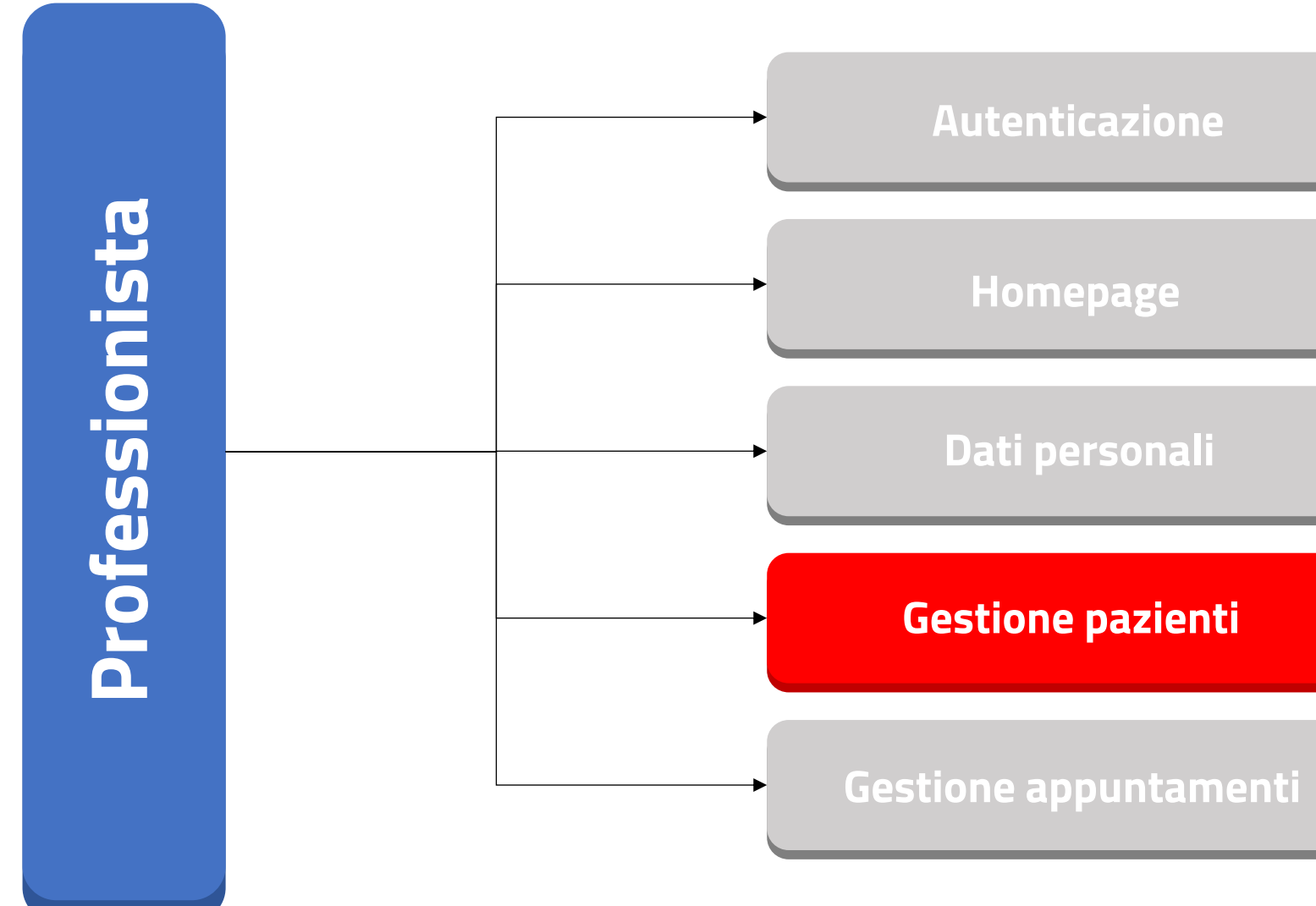

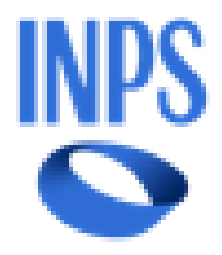

| I 17 |   | in 1 | ( m) |
|------|---|------|------|
| H I. | • |      | -    |
|      |   |      |      |

Nella tab «Richieste» apparirà la schermata per visualizzare i beneficiari che hanno selezionato il professionista:

L'istituto Inps Comunica Dati e Bilanci Avvisi, Bandi e Fatturazione Sedi e Contatti Assistenza Amministrazione trasparente Dichiarazione di accessibilità INPS Pensione e Previdenza Sostegni, Sussidi e Indennità Lavoro **ATutti i Servizi** /Gestione pazienti Richieste Elenco Pazienti Homepage CAP **Codice fiscale** Nome Cognome Dati personali Inserisci Inserisci Inserisci Seleziona Inserisci **Gestione pazienti** Codice fiscale **+** Prestazione Cognome Nome Gestione appuntamenti RSSMRC85M01H501Z Marco Rossi Fisioterapia BNCLRA80A01H501S Lara Bianchi Logopedia VRDGRG75M20H501X Giorgio Verdi Fisioterapia Il menu laterale presenta cinque sezioni: Homepage, Dati personali, Gestione pazienti e Gestione appuntamenti

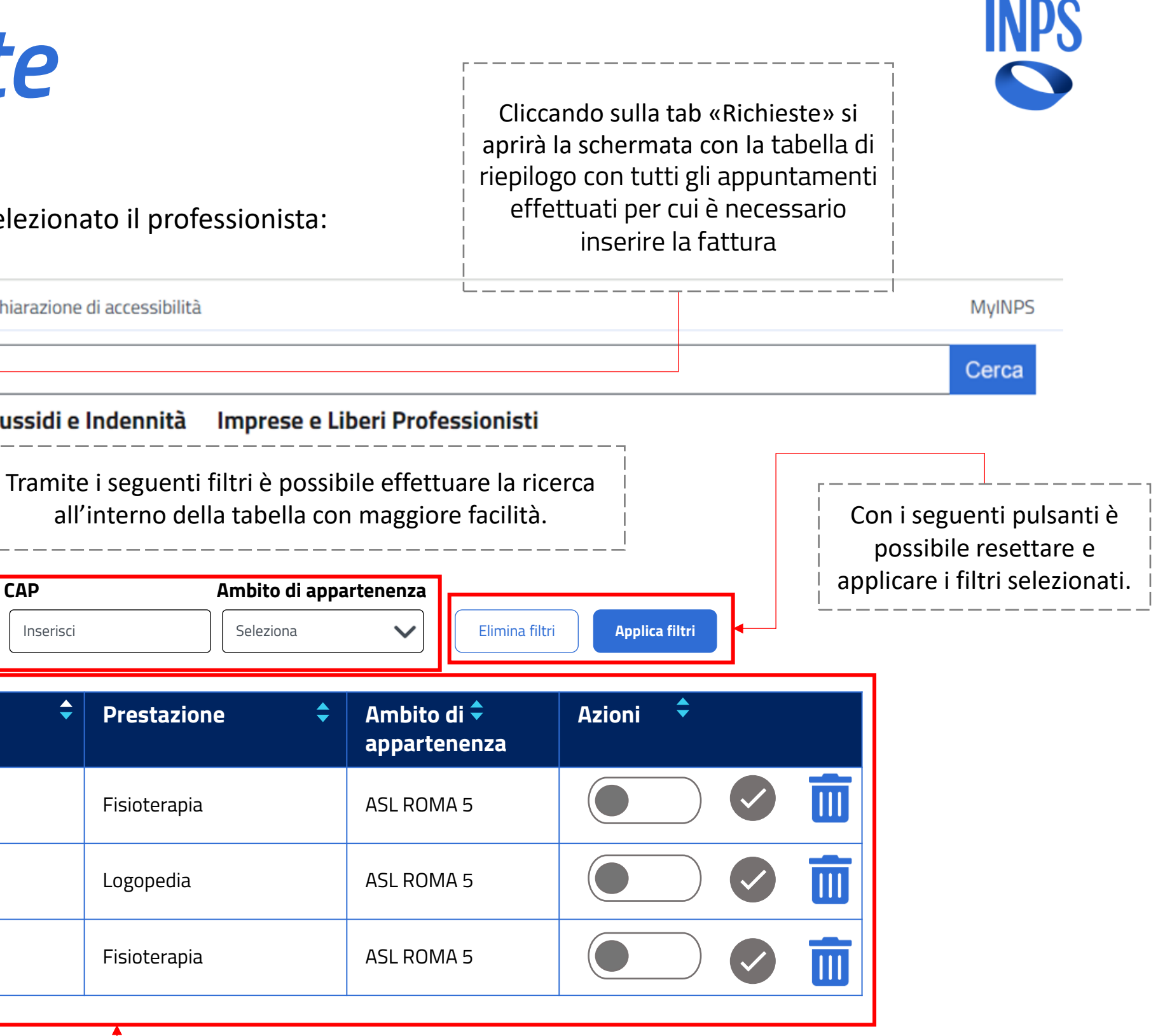

### La tabella contiene i pazienti che hanno selezionato il professionista

Nella tab «Richieste» apparirà la schermata per visualizzare i beneficiari che hanno selezionato il professionista:

| ·                         |                |                  |              |         |                 |           |              |                |                 |                            |                      | -                                               |
|---------------------------|----------------|------------------|--------------|---------|-----------------|-----------|--------------|----------------|-----------------|----------------------------|----------------------|-------------------------------------------------|
|                           |                |                  |              |         |                 |           |              |                |                 |                            |                      | Cerca                                           |
|                           | Per            | sione            | e Previdenza | Lav     | oro Sostegni, S | Sussidi e | Indennità    | Imprese e Li   | beri Profession | isti                       |                      |                                                 |
| ervizi /Gestione pazienti |                |                  |              |         |                 |           |              |                |                 |                            | ll pulsan            | te "Accetta" si abilita                         |
|                           | Richieste      |                  | Elenc        | o Pazie | enti            |           |              |                |                 |                            |                      | olta attivato il radio                          |
| Homepage                  |                |                  |              |         |                 |           |              |                |                 |                            | - button. I          | ale puisante permett<br>sionista di accettare e |
|                           | Codice fiscale | Nom              | ne           | Co      | gnome           | САР       |              | Ambito di appa | ırtenenza       |                            | <sup> </sup> prender | e in carico il paziente                         |
| Dati personali            | Inserisci      |                  | erisci       |         | Inserisci       | Inserisci |              |                | Flim            | nipa filtri Applica filtri | per                  | l'erogazione della                              |
|                           |                |                  |              |         |                 |           |              |                |                 |                            | prestaz              | ione di sua necessità                           |
| Gestione pazienti         | Codico ficcolo |                  | Neme         |         | Cognomo         |           | Drectorior   |                | Ambite di 📥     | Acieni 🚖                   |                      |                                                 |
|                           | Cource riscare | •                | Nome         | •       | Cognome         | •         | Prestazioi   |                | appartenenza    |                            |                      |                                                 |
| Gestione appuntamenti     |                |                  |              |         |                 |           |              |                |                 |                            |                      |                                                 |
|                           | RSSMRC85M01H5  | 01Z              | Marco        |         | Rossi           |           | Fisioterapia |                | ASL ROMA 5      |                            |                      |                                                 |
|                           |                |                  |              |         |                 |           |              |                |                 |                            |                      |                                                 |
|                           | BNCLRA80A01H50 | )15              | Lara         |         | Bianchi         |           | Logopedia    |                | ASL ROMA 5      |                            |                      | Il pulsante                                     |
|                           |                | <b>•</b> • • • • |              |         |                 |           |              |                |                 |                            |                      | al professionista d                             |
|                           | VRDGRG75M20H5  | 01X              | Giorgio      |         | Verdi           |           | Fisioterapia |                | ASL ROMA 5      |                            |                      | rifiutare la presa i                            |
|                           |                |                  | -1           |         |                 |           |              |                |                 | 1                          |                      | carico del pazient                              |
|                           |                |                  |              |         | II "Radio I     | outton d  | a contattare | e/ contattato  | n  <br>1        |                            |                      |                                                 |
|                           |                |                  |              |         | permette        | al profe  | ssionista di | inserire se ha | a               |                            |                      |                                                 |
|                           |                |                  |              |         |                 | attato o  | meno il paz  | iente per      |                 |                            |                      |                                                 |
|                           |                |                  |              |         |                 |           |              | une un sua     | 1               |                            |                      |                                                 |

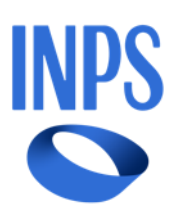

Cliccando sul pulsante "Accetta", verrà visualizzato il pop up di conferma dell'aggiunta del paziente:

| INPS | ervizi <i>J</i> Gestione pazienti |               | Pensione e | Previdenza    | Lavoro     | Sostegni, Sussidi e      | Indennità  | Impre |
|------|-----------------------------------|---------------|------------|---------------|------------|--------------------------|------------|-------|
|      | Homepage                          | Rich          | ieste      | Elenco        | Pazienti   |                          |            |       |
|      | Dati personali                    | Codice fiscal |            |               |            |                          |            |       |
|      | Gestione pazienti                 | Codice fi     | Conferma   | re l'aggiunta | del nazier | nte <b>Marco Rossi</b> ? |            |       |
|      | Gestione appuntamenti             | RSSMRC8       | contenne   |               |            |                          |            |       |
|      |                                   | BNCLRA80      |            |               |            |                          |            |       |
|      |                                   | VRDGRG75      |            | CIOL PIO      | VCI        | u.                       | пэюсстаріа |       |
|      |                                   |               |            |               |            |                          |            |       |

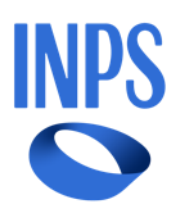

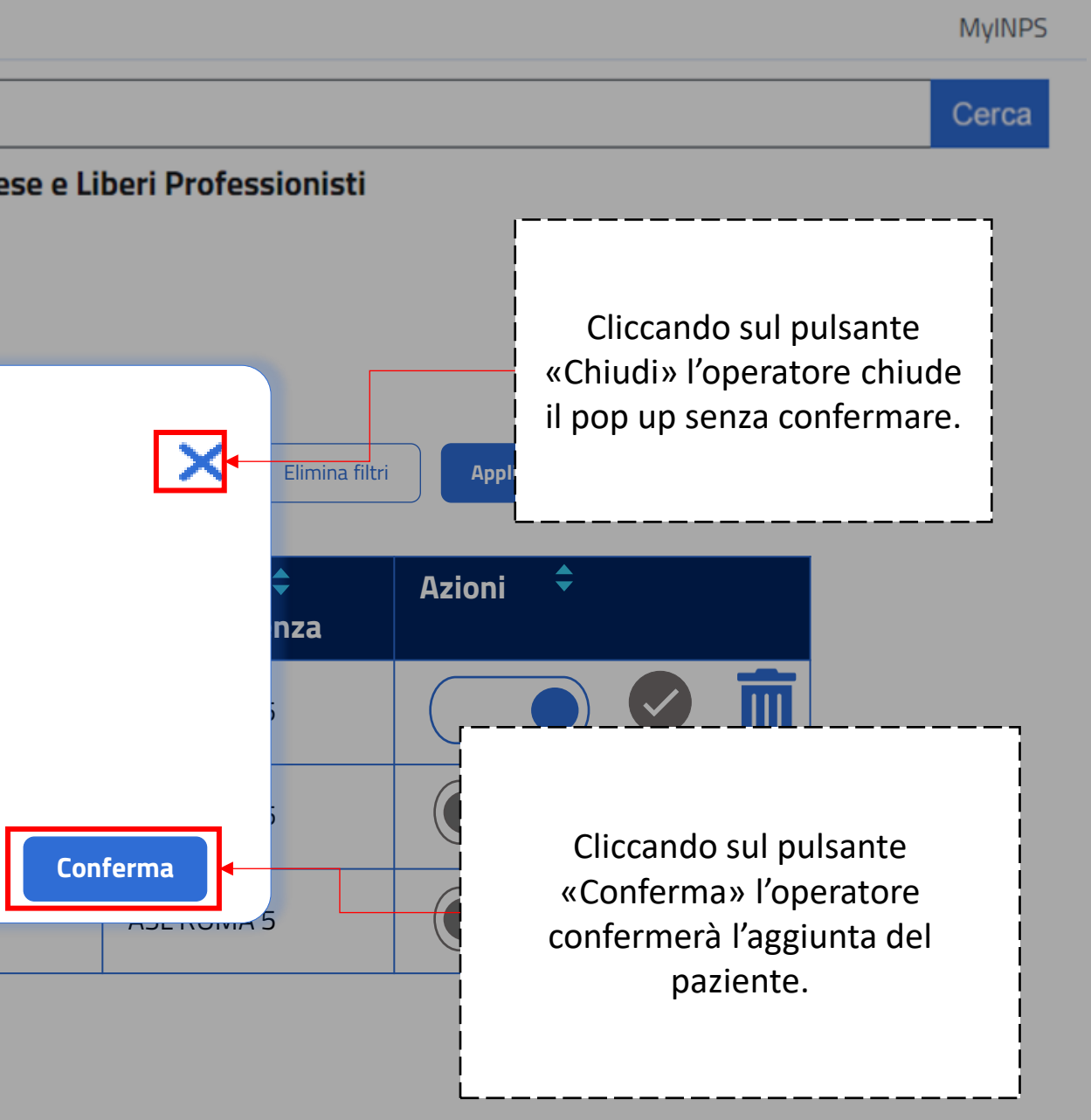

Cliccando invece sul pulsante "Rifiuta" verrà visualizzato il pop di conferma del rifiuto:

| L'istituto Inps Comunica Dati e Bilanci Avvisi, Bandi | e Fatturazione Sedi e Contatti / | Assistenza Amministr  | voro Sostagni 9          | chiarazione di accessibilità | Impre |
|-------------------------------------------------------|----------------------------------|-----------------------|--------------------------|------------------------------|-------|
| <b>☆Tutti i Servizi</b> /Gestione pazienti            | Richieste                        | Elenco Paz            | ienti                    | Jussial e maemina            | mpre  |
| Homepage                                              |                                  |                       |                          |                              |       |
| Dati personali                                        | Inserisci                        |                       |                          |                              |       |
| Gestione pazienti                                     | Codice fi<br>Conferma            | are il rifiuto del pa | aziente <b>Marco Ros</b> | ssi ?                        |       |
| Gestione appuntamenti                                 | RSSMRC8                          |                       |                          |                              |       |
|                                                       | BNCLRA8                          |                       |                          |                              | ]     |
|                                                       | VRDGRG75M201301A                 | 000 800               |                          | гыссара                      |       |
|                                                       |                                  |                       |                          |                              |       |

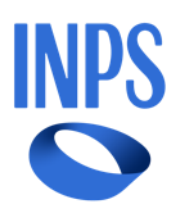

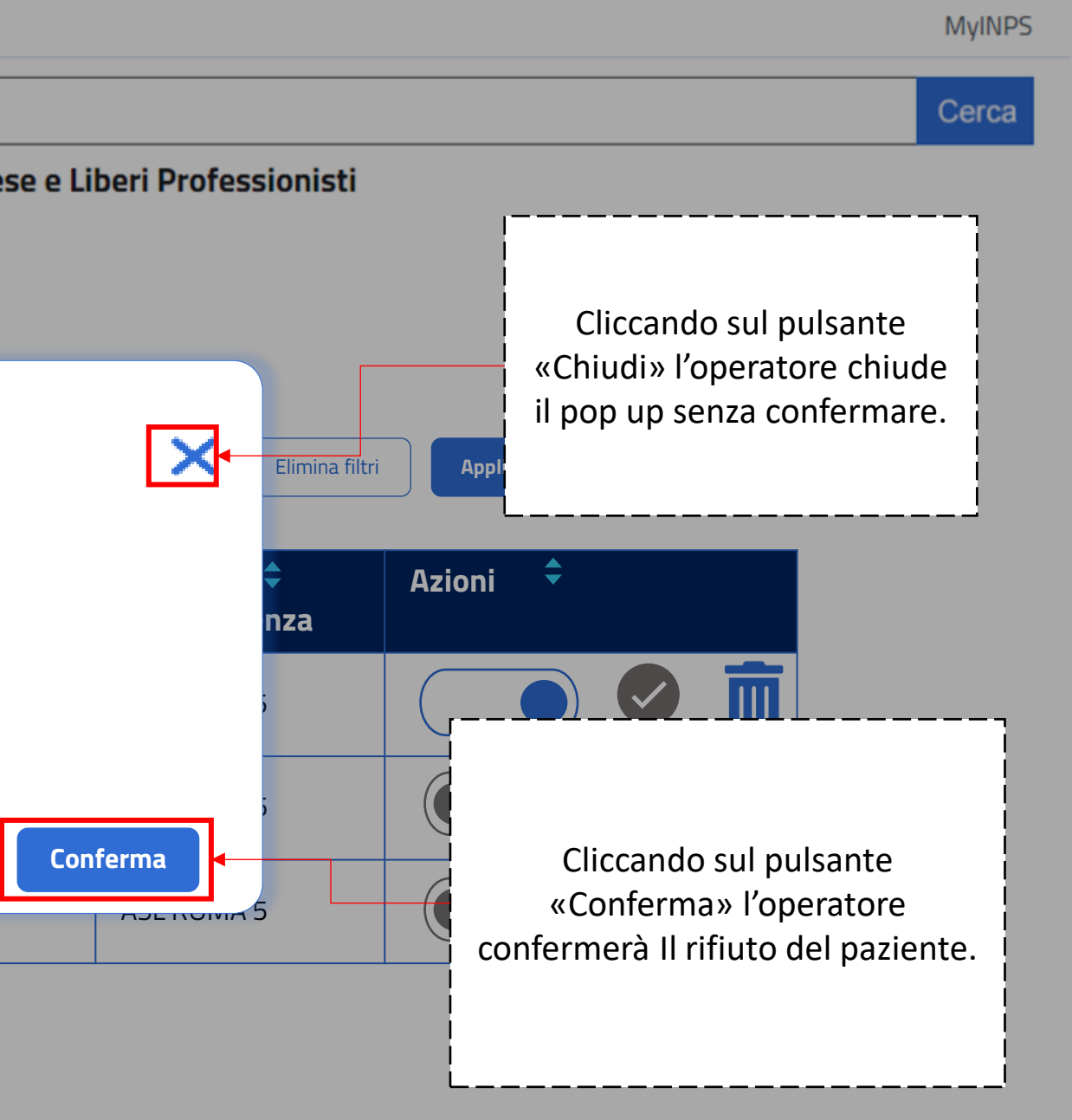

Cliccando sulla tab «Elenco pazienti» si aprirà una schermata contenente l'elenco dei pazienti:

L'istituto Inps Comunica Dati e Bilanci Avvisi, Bandi e Fatturazione Sedi e Contatti Assistenza Amministrazione trasparente Dichiarazione di accessibilità INPS Sostegni, Sussidi e Indennità Pensione e Previdenza Lavoro **ATutti i Servizi** /Gestione pazienti Elenco pazienti Richieste Homepage **Codice fiscale** CAP Nome Cognome Dati personali Inserisci Inserisci Inserisci Inserisci Seleziona **Gestione pazienti** Codice fiscale **+** Prestazione Nome Cognome Gestione appuntamenti RSSMRC85M01H501Z Marco Rossi Fisioterapia BNCLRA80A01H501S Lara Bianchi Logopedia VRDGRG75M20H501X Giorgio Verdi Fisioterapia

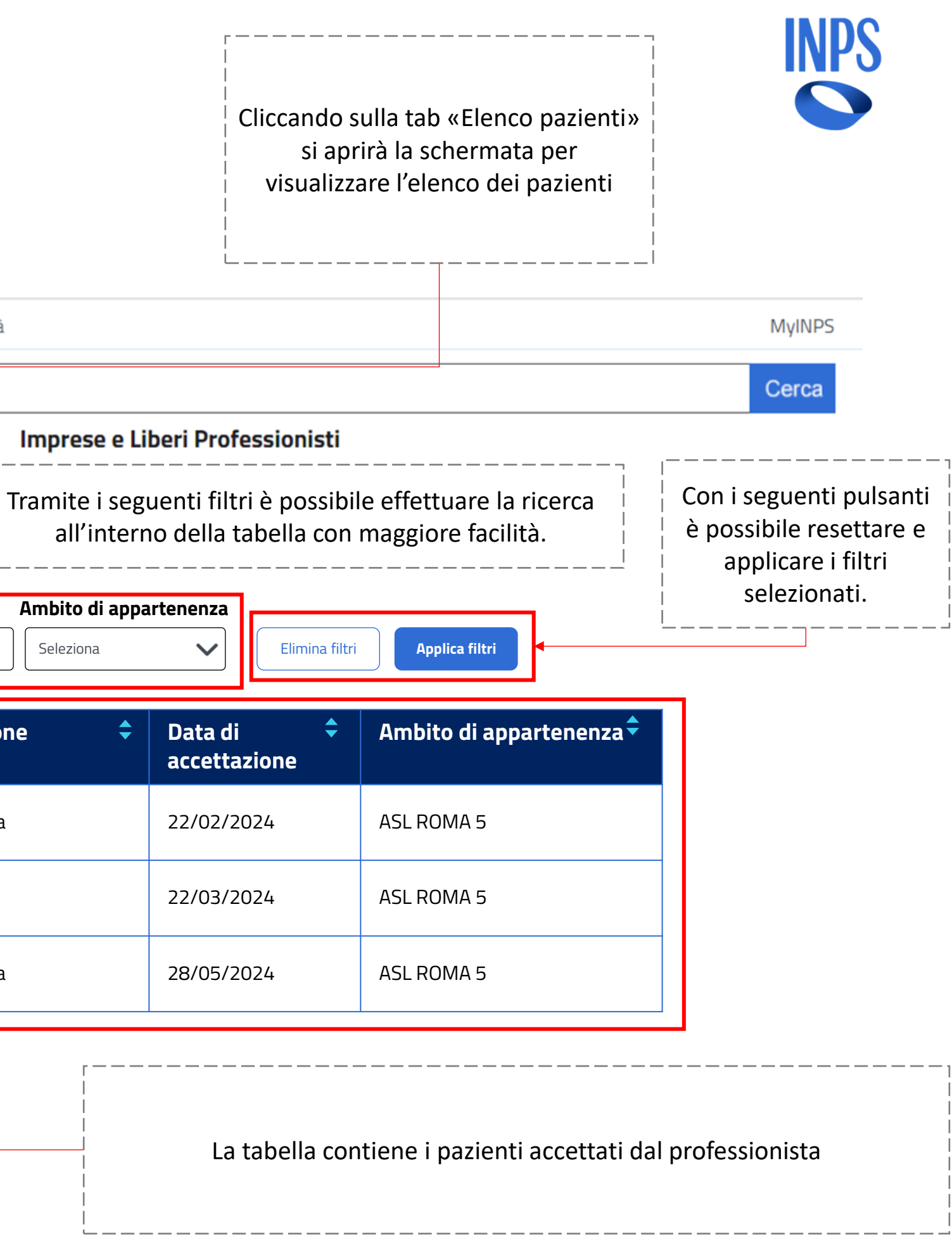

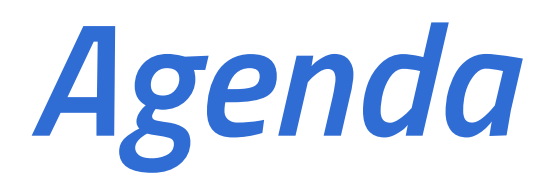

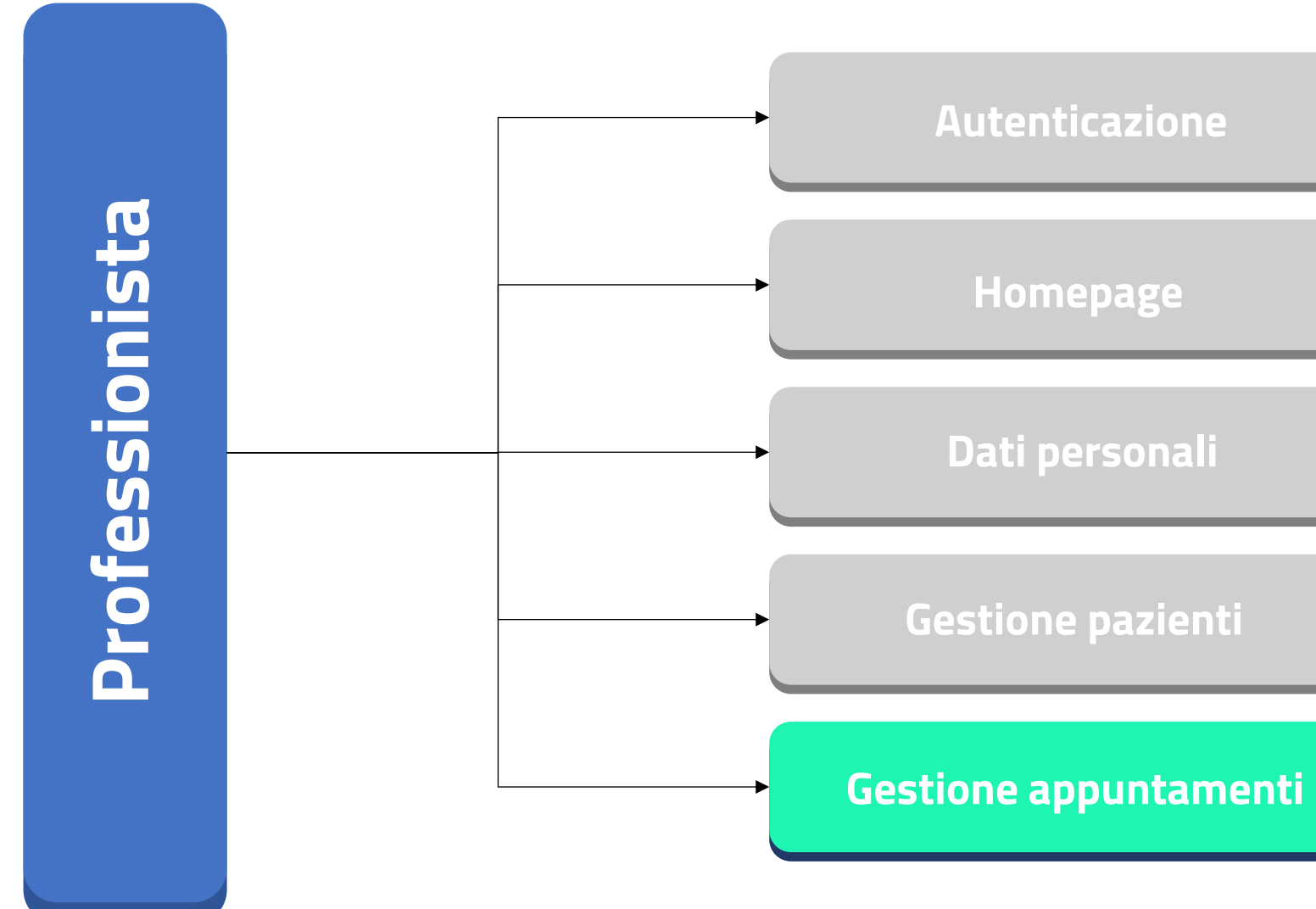

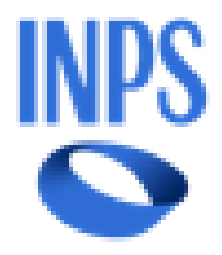

| 17 |   | in 1 | ( m) |
|----|---|------|------|
|    | 9 |      | -    |
|    |   |      |      |

Nel caso in cui l'utente non abbia ancora inserito appuntamenti può visualizzare la schermata con un messaggio di avviso:

L'istituto Inps Comunica Dati e Bilanci Avvisi, Bandi e Fatturazione Sedi e Contatti Assistenza Amministrazione trasparente Dichiarazione di accessibilità INPS Pensione e Previdenza Lavoro Sostegni, Sussidi e Indennità Imprese e Liberi Professionisti **ATutti i Servizi** /Gestione appuntamenti Fatture Prossimi appuntamenti Da convalidare Homepage Non è presente nessun appuntamento. Puoi aggiungere un nuovo appuntamento cliccando su «Aggiungi appuntamento». Dati personali Cliccando sulla tab «Prossimi appuntamenti» si aprirà la Gestione pazienti schermata per la gestione degli appuntamenti del professionista. **Gestione appuntamenti** Tale testo indica che il professionista deve ancora inserire il suo primo appuntamento Il menu laterale presenta cinque sezioni: Homepage, Dati personali, Gestione pazienti e Gestione appuntamenti

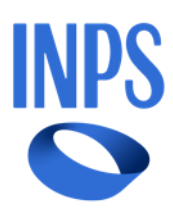

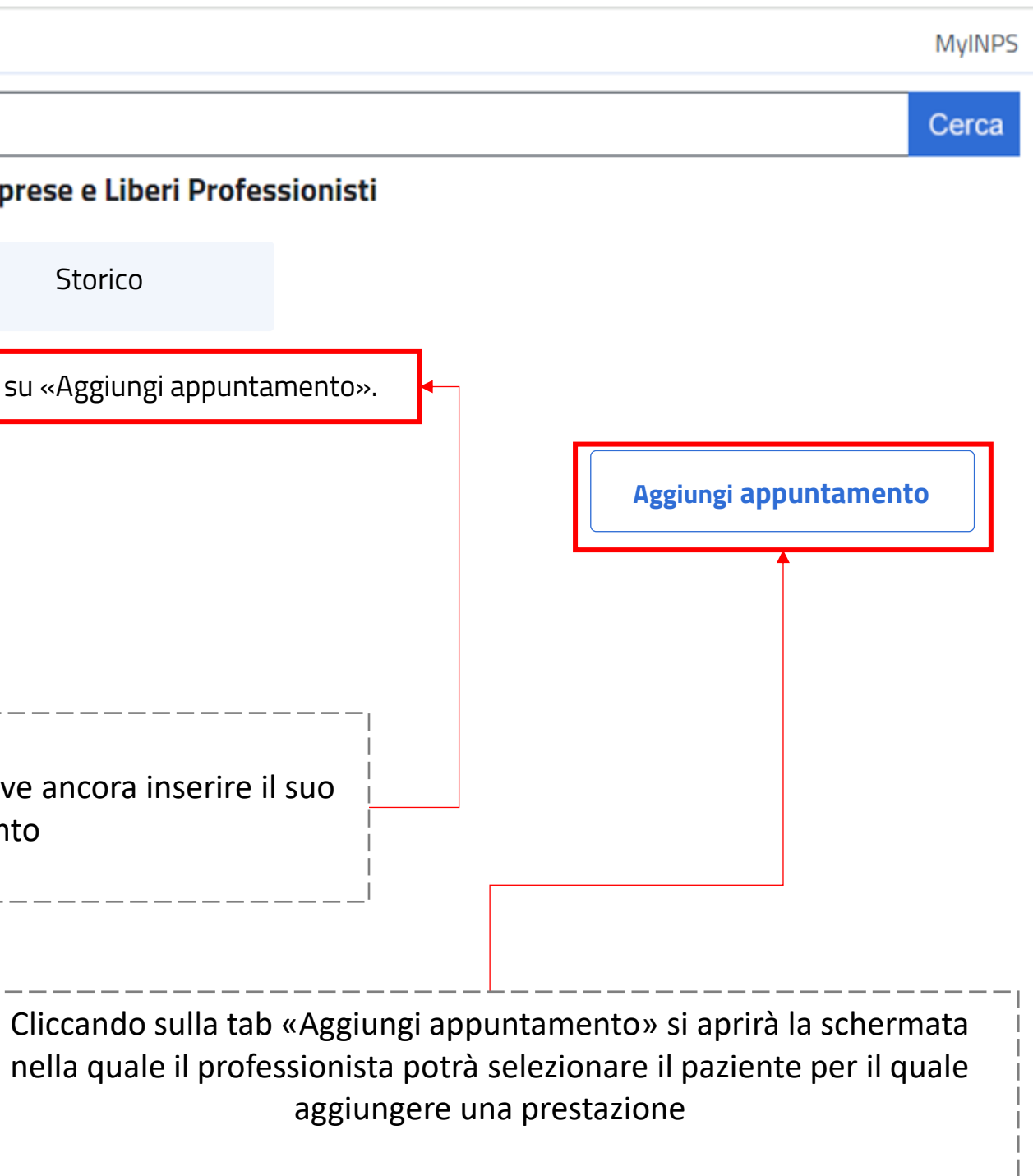

Nel caso in cui siano già stati fissati appuntamenti l'utente può visualizzare la schermata con la tabella contenente i prossimi appuntamenti:

| L'istituto            | Inps Comunica Dati e Bilanci Avvisi, E                   | Bandi e Fatturazione | Sedi e Conta | tti Assistenza Amministr               | azione trasparente   | Dichiarazione di ac                | ccessibilità   |    |
|-----------------------|----------------------------------------------------------|----------------------|--------------|----------------------------------------|----------------------|------------------------------------|----------------|----|
| Tutti i Se            | ervizi /Gestione appuntamenti                            | Prossimi a           | Pensio       | ne e Previdenza La<br>enti Da convalid | voro Sostegn<br>lare | <b>i, Sussidi e Ind</b><br>Fatture | ennità Imp     | re |
|                       | Homepage                                                 |                      |              |                                        |                      |                                    |                |    |
|                       | Dati personali                                           | Cognome<br>Inserisci |              | <b>Codice fiscale</b><br>Inserisci     | Data appunt          | amento                             | Elimina filtri |    |
|                       | Gestione pazienti                                        | Cognome              | Nome         | Codice fiscale                         | Drestazion 🚖         | Data 🛔                             | Ora inizio 🕈   |    |
|                       | Gestione appuntamenti                                    |                      | Nome         |                                        | e                    |                                    |                |    |
|                       |                                                          | Bianchi              | Maria        | BNCMRA85E41H501Y                       | Fisioterapia         | 11/12/2024                         | 16:30          |    |
| Tramite i s           | seguenti filtri è possibile                              | Verdi                | Giulia       | VRDGLL90T50H501U                       | Logopedia            | 18/12/2024                         | 17:30          |    |
| effettuare<br>tabella | la ricerca all'interno della ⊢<br>con maggiore facilità. | Fabio                | Grandi       | GRNFBA38A25B663N                       | Fisioterapia         | 09/12/2024                         | 18:30          |    |
|                       | 1                                                        |                      |              |                                        |                      |                                    |                |    |

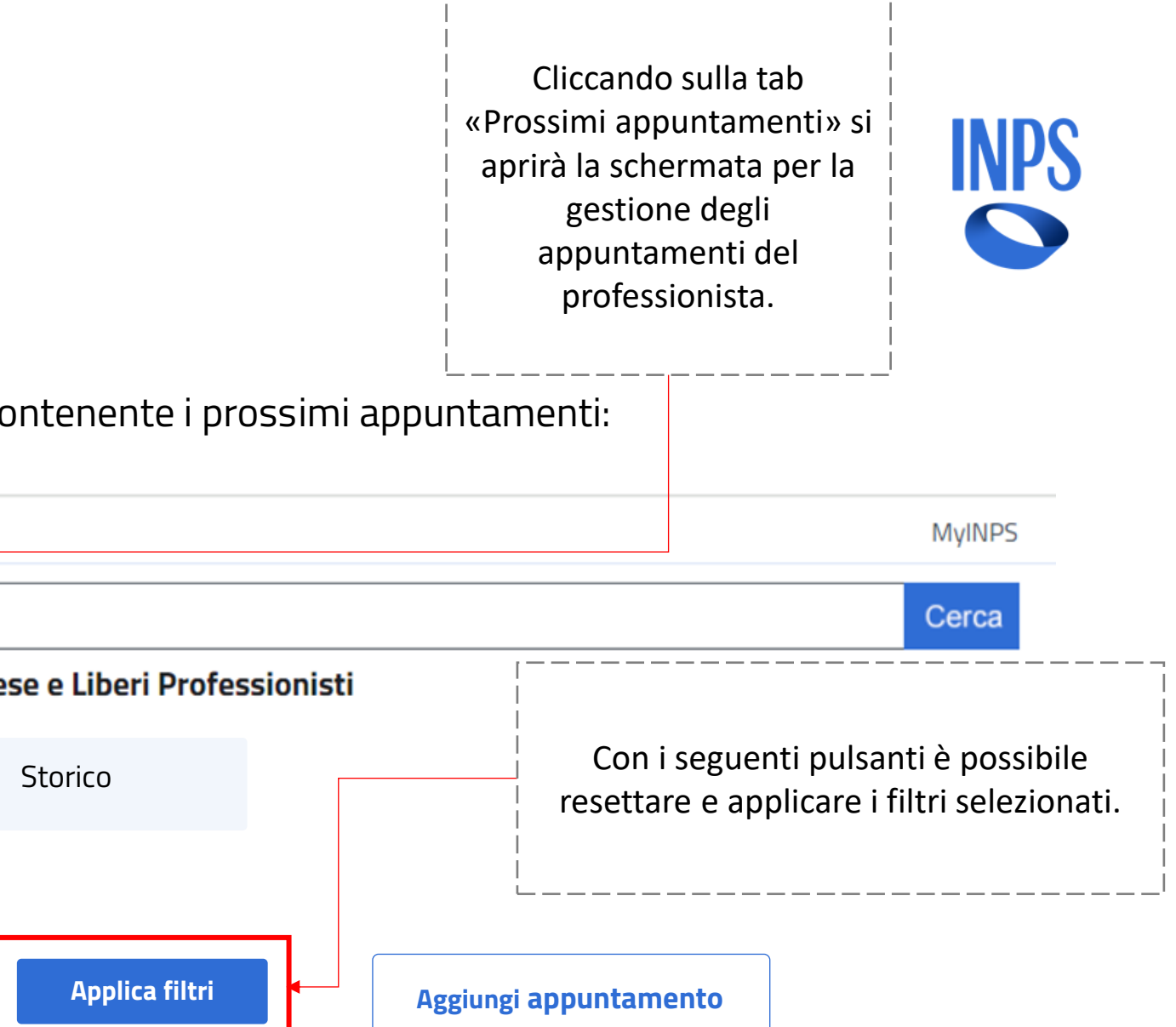

| Ora fine 🗘 | Tipologia visita | Modifica 🕈 | Annulla<br>prenotazion<br>e |
|------------|------------------|------------|-----------------------------|
| 18:30      | Domiciliare      | Modifica   | Annulla                     |
| 18:30      | In studio        | Modifica   | Annulla                     |
| 19:30      | In studio        | Modifica   | Annulla                     |

Nel caso in cui siano già stati fissati appuntamenti l'utente può visualizzare la schermata con la tabella contenente i prossimi appuntamenti:

L'istituto Inps Comunica Dati e Bilanci Avvisi, Bandi e Fatturazione Sedi e Contatti Assistenza Amministrazione trasparente Dichiarazione di accessibilità

| <b>INPS</b> |                               |                      |          |         |                                 |        |                       |                 |        |           |       |
|-------------|-------------------------------|----------------------|----------|---------|---------------------------------|--------|-----------------------|-----------------|--------|-----------|-------|
| Tutti i Se  | ervizi /Gestione appuntamenti |                      | Pensio   | one e P | revidenza                       | Lavo   | oro Sosteg            | ni, Sussidi     | e Inde | nnità     | Impre |
|             |                               | Prossimi             | appuntam | enti    | Da conva                        | alidar | re                    | Fattu           | re     |           |       |
|             | Homepage                      |                      |          |         |                                 |        |                       |                 |        |           |       |
|             | Dati personali                | Cognome<br>Inserisci |          | Cod     | i <b>ce fiscale</b><br>Iserisci |        | Data appu<br>Selezion | ntamento<br>a 💼 |        | Elimina f | iltri |
|             | Gestione pazienti             |                      | ,        |         |                                 |        |                       | ,               |        |           |       |
|             | Gestione appuntamenti         | Cognome 🔻            | Nome 🔻   | Codi    | ce fiscale                      | •      | Prestazion<br>e       | - Data          |        | Ora iniz  | 210 🔻 |
|             |                               | Bianchi              | Maria    | BNCN    | 1RA85E41H501                    | 1Y     | Fisioterapia          | 11/12/20        | )24    | 16:30     |       |
|             |                               | Verdi                | Giulia   | VRDC    | iLL90T50H501l                   | J      | Logopedia             | 18/12/20        | )24    | 17:30     |       |
|             |                               | Fabio                | Grandi   | GRNF    | BA38A25B663                     | N      | Fisioterapia          | 09/12/20        | )24    | 18:30     |       |

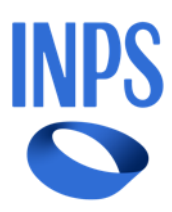

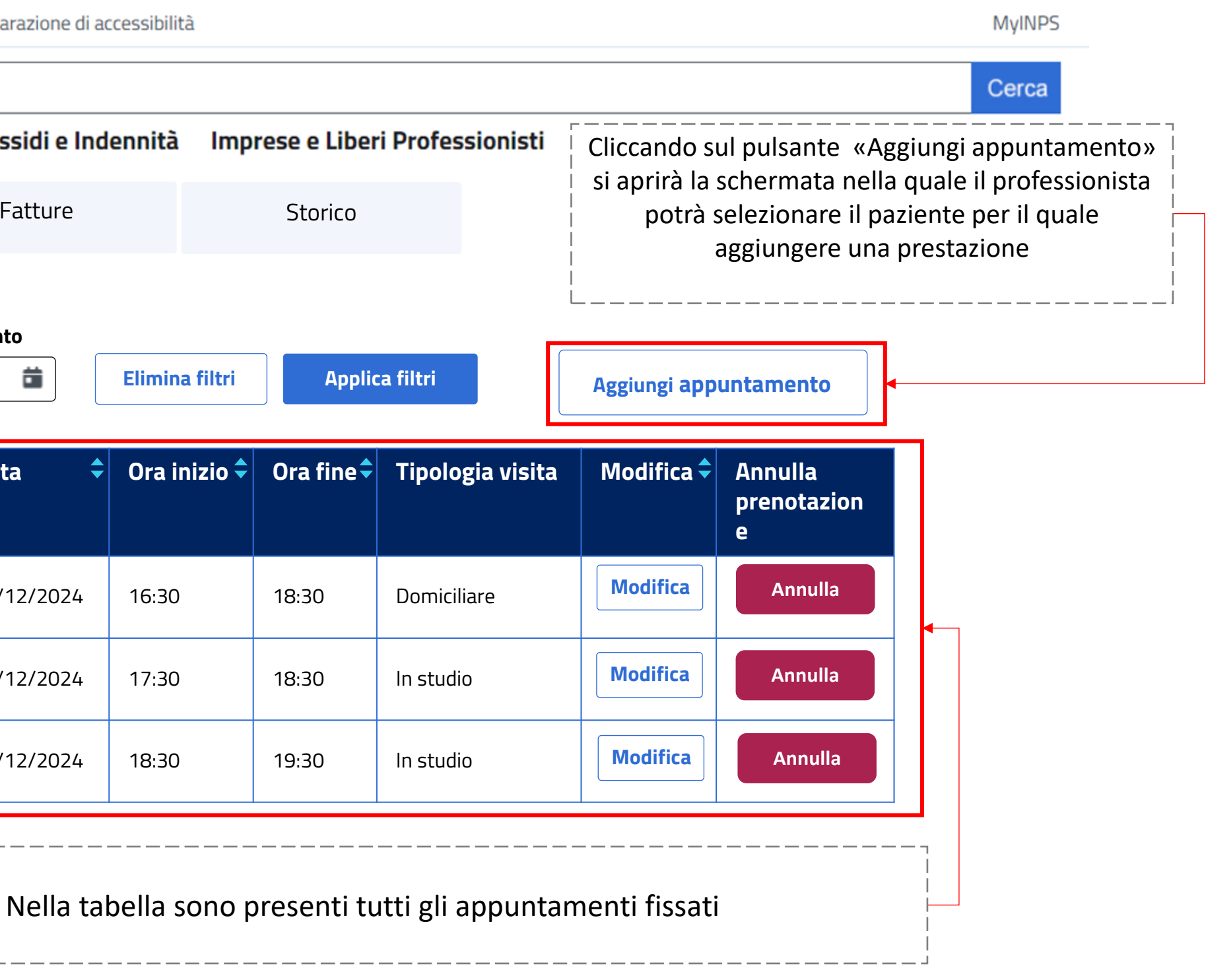

### Dashboard Professionista

Dopo aver cliccato sul pulsante «Aggiungi appuntamento» si aprirà la schermata nella quale il professionista potrà selezionare il paziente per il quale aggiungere una prestazione:

| INPS (                                         |                                               |                  |                |                     |                             |              |                            |                                                          |          | Cerca                                                        |
|------------------------------------------------|-----------------------------------------------|------------------|----------------|---------------------|-----------------------------|--------------|----------------------------|----------------------------------------------------------|----------|--------------------------------------------------------------|
| ▲Tutti i Servizi /Ge                           | estione appuntamenti                          |                  | Pensione e Pre | evidenza Lavoro     | o Sostegni, Sussidi e Inden | nità Imprese | e Liberi Profess           | ionisti                                                  |          |                                                              |
| Home                                           | epage                                         |                  | 1              |                     | 2                           |              |                            |                                                          | 3        | i passaggi da fare pe<br>aggiungere                          |
| Dati p                                         | personali                                     | Paziente         |                |                     |                             | Prestazi     | one                        |                                                          |          |                                                              |
| Gesti                                          | one pazienti                                  | Cognome paziente | Nome paziente  | Elimi               | na filtri Applica filtri    |              | Con i seguenti<br>e applic | pulsanti è possibile re<br>are i filtri selezionati.<br> | settare  |                                                              |
| Gesti                                          | one appuntamenti                              | Selezionare u    | n paziente     |                     |                             | Selezionare  | una prestazione t          | ra quelle disponibili                                    |          |                                                              |
|                                                |                                               | Seleziona        | Codice fiscale | Cognome<br>paziente | Nome paziente               | Seleziona    | Prestazione                | Tariffa prestazione<br>(€)                               |          |                                                              |
|                                                |                                               |                  | BCNMRA67Y897T  | Bianchi             | Maria                       |              | Fisioterapista             | 35,00                                                    |          | Il pulsante «Avanti                                          |
| mite i seguen <sup>:</sup><br>ttuare la ricero | ti filtri è possibile<br>ca all'interno della |                  | RSSPLA67Y897T  | Rossi               | Paola                       |              | Logopedia                  | 25,00                                                    |          | quando il                                                    |
| tabella con ma                                 | aggiore facilità.                             | <b>←</b>         |                | Il pulsante         | «Indietro»                  |              |                            |                                                          | <b>→</b> | aggiunge sia la<br>prestazione che il<br>paziente per cui si |

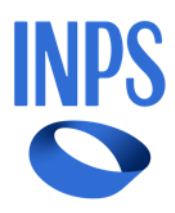

|                | (€)   |
|----------------|-------|
| Fisioterapista | 35,00 |
| Logopedia      | 25,00 |

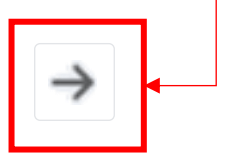

\_\_\_\_\_

### Dashboard Professionista

Dopo aver cliccato sul pulsante «Aggiungi appuntamento» si aprirà la schermata nella quale il professionista potrà selezionare il paziente per il quale aggiungere una prestazione:

L'istituto Inps Comunica Dati e Bilanci Avvisi, Bandi e Fatturazione Sedi e Contatti Assistenza Amministrazione trasparente Dichiarazione di accessibilità

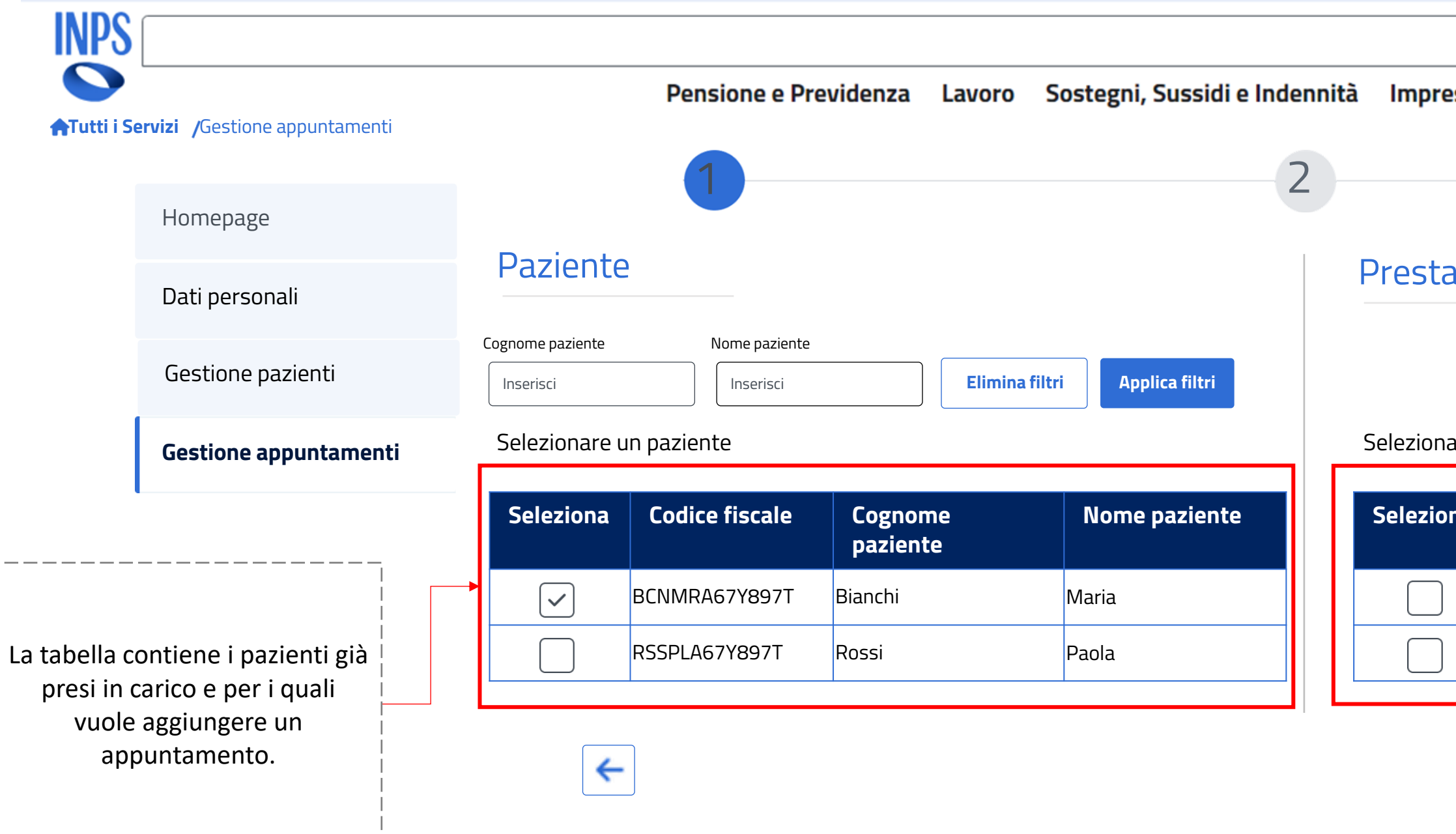

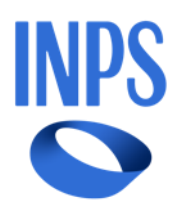

|                            |   | MyINPS |
|----------------------------|---|--------|
|                            |   | Cerca  |
| se e Liberi Professionisti |   |        |
|                            | 2 |        |
|                            |   |        |
|                            |   |        |

### Selezionare una prestazione tra quelle disponibili

| na | Prestazione    | Tariffa prestazione<br>(€) |                                                                                           |
|----|----------------|----------------------------|-------------------------------------------------------------------------------------------|
|    | Fisioterapista | 35,00                      | La tabella contiono lo                                                                    |
|    | Logopedia      | 25,00                      | prestazioni erogate                                                                       |
|    |                |                            | dal professionista.<br>Potrà essere<br>spuntata soltanto<br>una prestazione per<br>volta. |

### Dashboard Professionista

Dopo aver cliccato sul pulsante «Aggiungi appuntamento» si aprirà la schermata nella quale il professionista potrà selezionare il paziente per il quale aggiungere una prestazione:

L'istituto Inps Comunica Dati e Bilanci Avvisi, Bandi e Fatturazione Sedi e Contatti Assistenza Amministrazione trasparente Dichiarazione di accessibilità

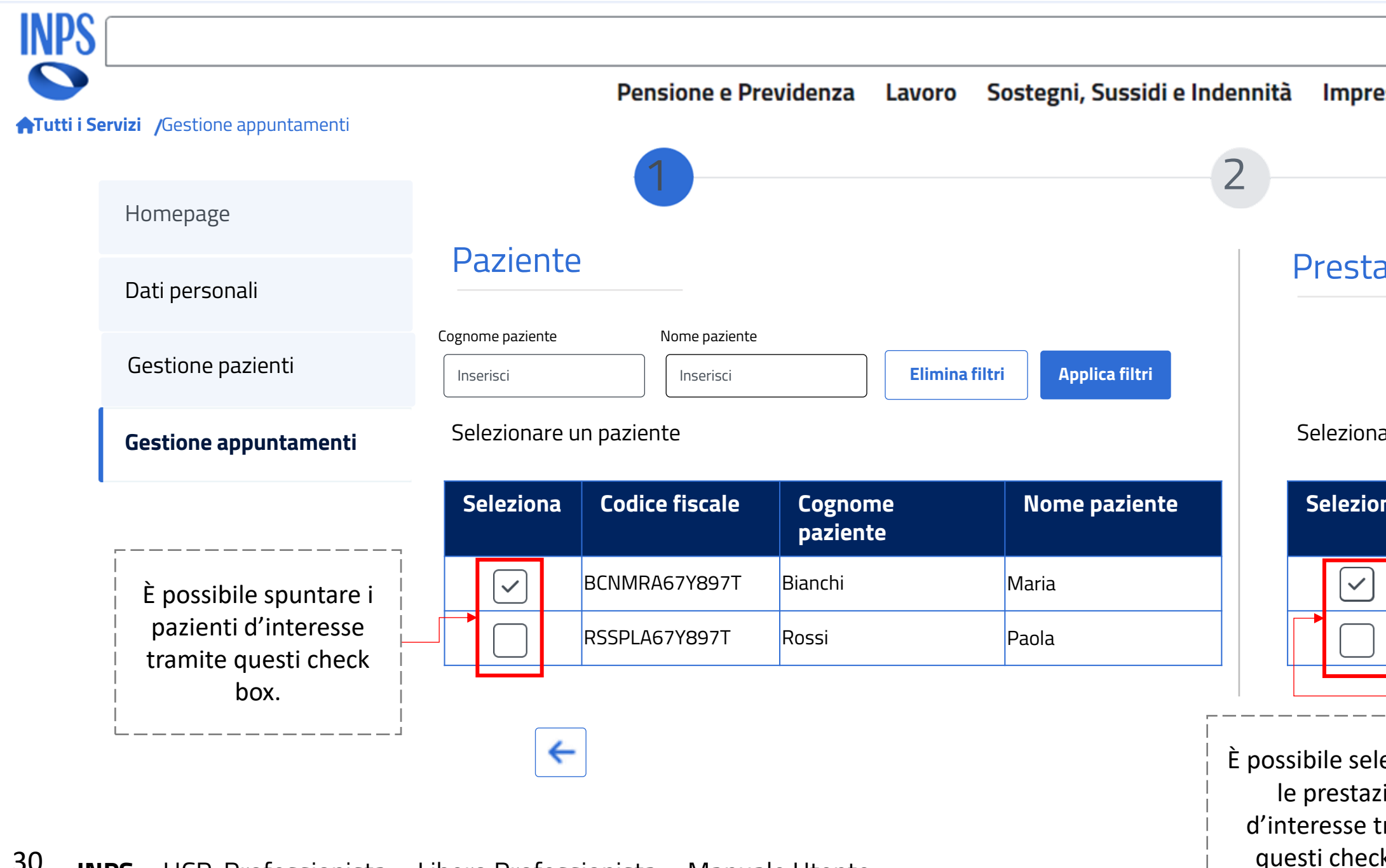

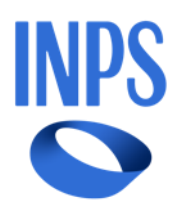

|                             |   | MyINPS |
|-----------------------------|---|--------|
|                             |   | Cerca  |
| ese e Liberi Professionisti |   |        |
|                             | 3 |        |
| azione                      |   |        |

### Selezionare una prestazione tra quelle disponibili

\_\_\_\_\_

| na                          | Prestazione              | Tariffa prestazione<br>(€) |
|-----------------------------|--------------------------|----------------------------|
|                             | Fisioterapista           | 35,00                      |
|                             | Logopedia                | 25,00                      |
| ezio<br>ioni<br>ram<br>< bc | nare<br>i<br>nite<br>ox. |                            |

Dopo aver cliccato sul pulsante «Avanti», se il budget non è sufficiente, si aprirà un pop up di attenzione:

| Homepage Dati personali Gestione pazienti Gestione appuntamenti | Paziente<br>ognome paziente<br>Inserisci | 1<br>Attenzion      | <b>e</b>       |                                             | _2_   |  |
|-----------------------------------------------------------------|------------------------------------------|---------------------|----------------|---------------------------------------------|-------|--|
| Homepage Dati personali Gestione pazienti Gestione appuntamenti | Paziente<br>ognome paziente<br>Inserisci | Attenzion           | <b>e</b>       |                                             |       |  |
| Dati personali<br>Gestione pazienti<br>Gestione appuntamenti    | ognome paziente<br>Inserisci             | Attenzion           | <b>e</b>       |                                             |       |  |
| Gestione pazienti Gestione appuntamenti                         | Inserisci                                | Il budget del pazie | nto soloziona  | ۱۰۰۰۰ کی <b>((</b> ', -', -, -),            |       |  |
| Gestione appuntamenti                                           |                                          | la prestazione. Pe  | rtanto non è p | to non e sufficiente<br>possibile prenotare | e per |  |
|                                                                 | Selezionare u                            | l'appuntamento.     | ·              | •                                           |       |  |
|                                                                 | Seleziona                                |                     |                |                                             |       |  |
| -                                                               |                                          |                     |                |                                             |       |  |
| L                                                               | F                                        | RSSPLA67Y897T Ross  | si             | Paola                                       |       |  |
|                                                                 | <b>←</b>                                 |                     |                |                                             |       |  |

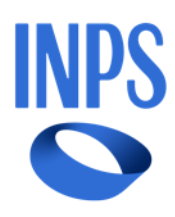

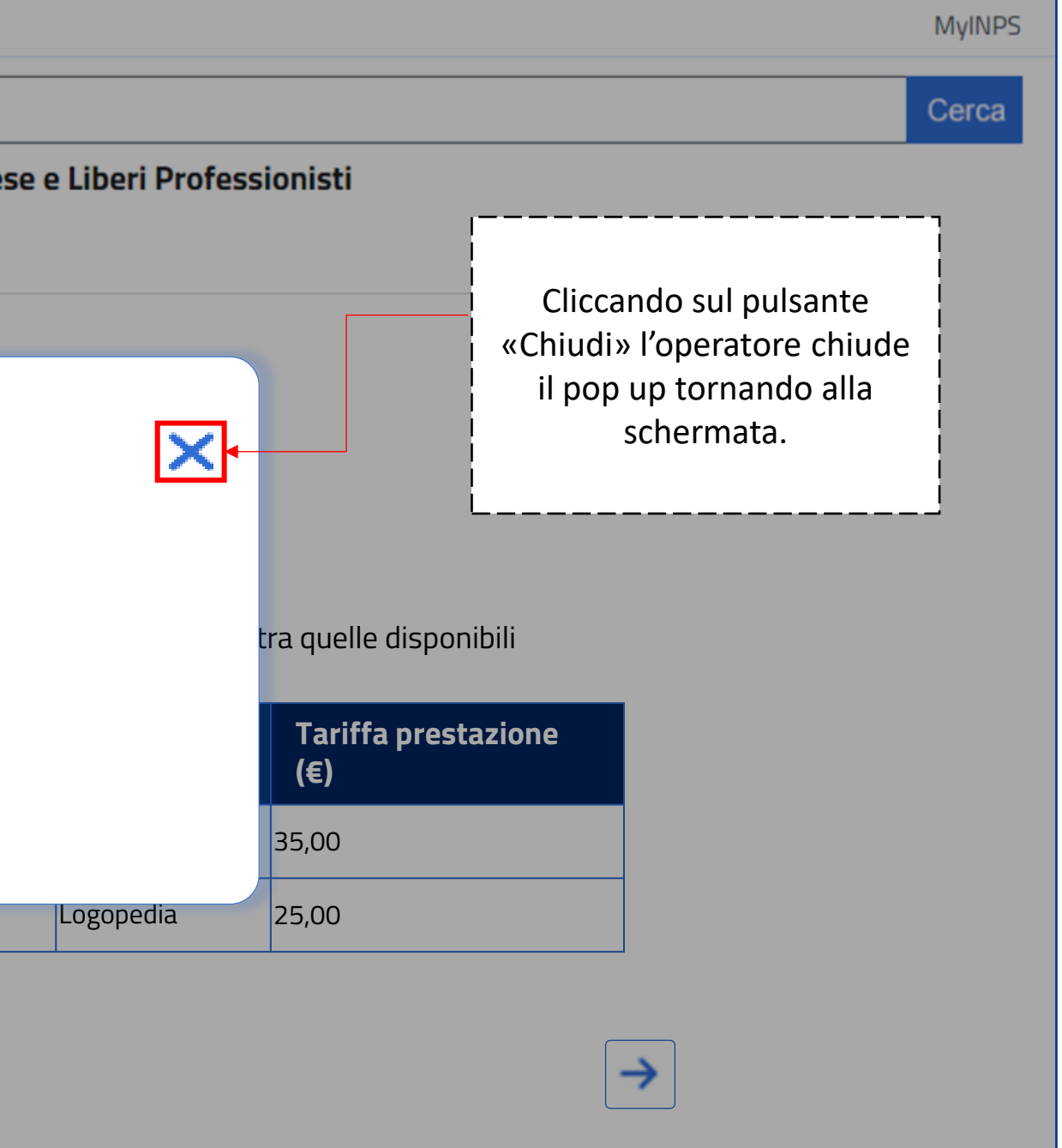

Dopo aver cliccato sul pulsante «Avanti» si aprirà la schermata per l'inserimento della data, dell'ora per l'appuntamento e della tipologia di visita:

| zione Sedi e Contatti Assistenza Amministrazione trasparente Dichiarazione di accessibilità                                                      | MyINPS                                                                                    |
|----------------------------------------------------------------------------------------------------|-------------------------------------------------------------------------------------------|
|                                                                                                    | Cerca                                                                                     |
| Pensione e Previdenza Lavoro Sostegni, Sussidi e Indennità Imprese e Liberi Professionisti                                                       |                                                                                           |
| Data/ora                                                                                                    |                                                                                           |
| Data incontro Ora inizio incontro Ora fine incontro                                                                                              |                                                                                           |
| 12/05/2025                                                                                                    |                                                                                           |
| Domicilio 🗸                                                                                                    |                                                                                           |
| Il pulsante «Avanti» appare abilitato quando saranno compilati i campi data incontro, ora inizio incontro, ora fine incontro e tipologia visita. |                                                                                           |
|                                                                                                    | zzone Sedie Contati Assistenza Amministrazione trasparente Dichlarazione di accessibilità |

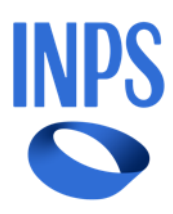

Dopo aver cliccato sul pulsante «Avanti» sarà possibile visualizzare la schermata di riepilogo:

L'istituto Inps Comunica Dati e Bilanci Avvisi, Bandi e Fatturazione Sedi e Contatti Assistenza Amministrazione trasparente Dichiarazione di accessibilità INPS Sostegni, Sussidi e Indennità Pensione e Previdenza Lavoro **ATutti i Servizi** /Gestione appuntamenti  $\checkmark$  $\checkmark$ Homepage Riepilogo Dati personali Nome Cognome **Codice fiscale** Gestione pazienti Maria Bianchi BCNMRA67Y897T Gestione appuntamenti Data incontro Ora inizio incontro Ora fine incontro 12:50 10/10/2024 13:50 Tipologia visita I seguenti campi saranno Domicilio precompilati e non modificabili ←

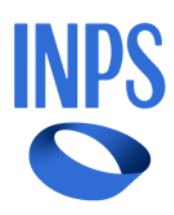

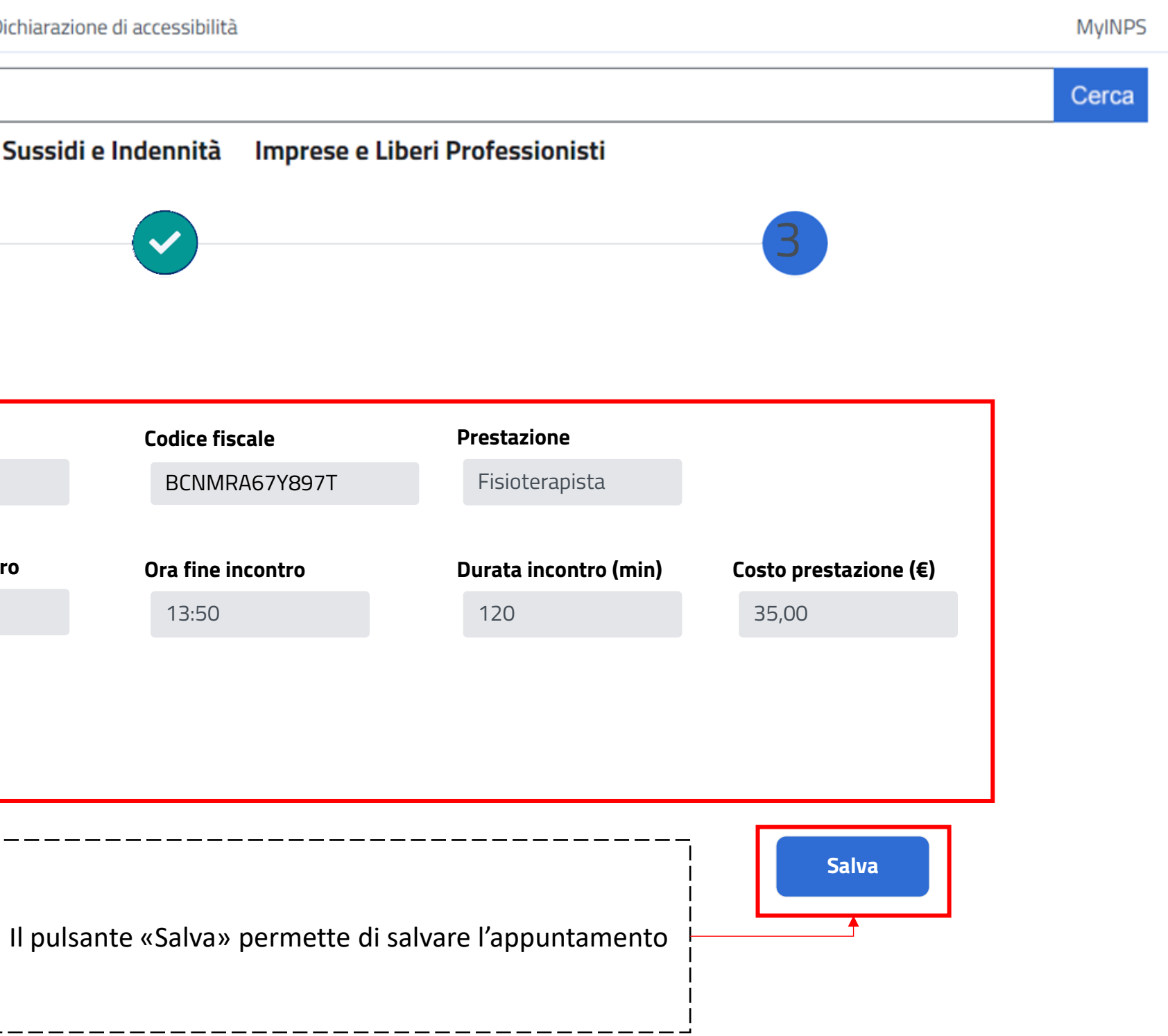

Dopo aver cliccato sul pulsante «Salva» apparirà un pop up di conferma dell'appuntamento:

| L'istituto | Inps Comunica Dati e Bilanci Avvisi, | Bandi e Fatturazione | Sedi e Contatti Assistenza An | nministrazione | trasparente Dichiarazione di accessibilit | à      |
|------------|--------------------------------------|----------------------|-------------------------------|----------------|-------------------------------------------|--------|
| Tutti i Se | ervizi /Gestione appuntamenti        |                      | Pensione e Previdenza         | a Lavoro       | Sostegni, Sussidi e Indennità             | Impres |
|            | Homepage                             |                      |                               |                |                                           |        |
|            | Dati personali                       |                      |                               |                |                                           |        |
|            | Gestione pazienti                    |                      | Confermare l'appunt           | amento?        |                                           |        |
|            | Gestione appuntamenti                |                      |                               |                |                                           |        |
|            |                                      |                      |                               |                |                                           | [      |
|            |                                      |                      | Domicilio                     |                |                                           |        |
|            |                                      | ←                    |                               |                |                                           |        |
|            |                                      |                      |                               |                |                                           |        |

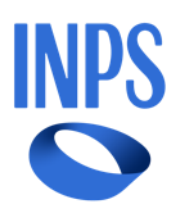

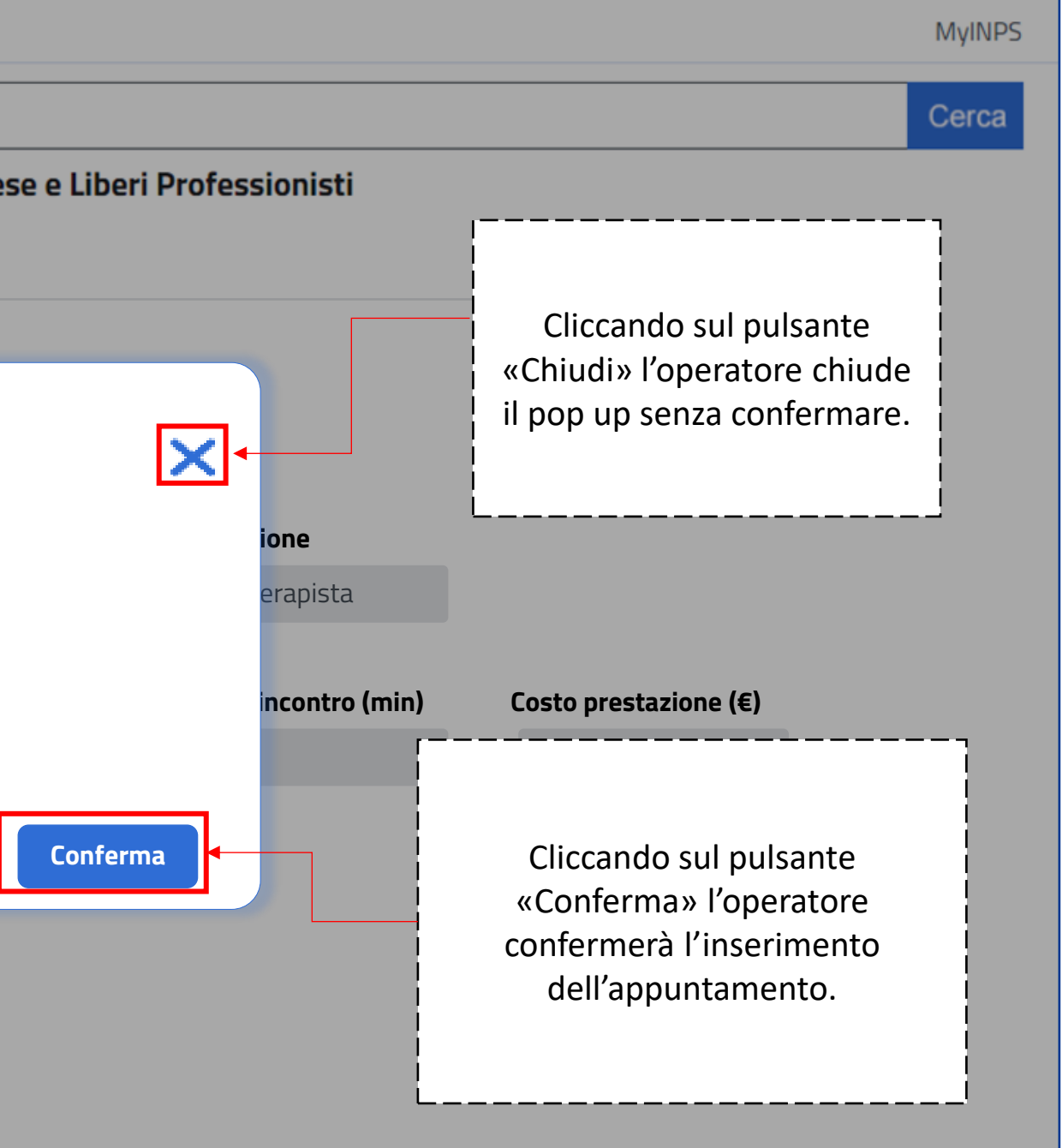

Nella tabella degli appuntamenti fissati saranno presenti i pulsanti «Modifica» e «Annulla» che permettono di apportare modifiche o annullare l'appuntamento:

L'istituto Inps Comunica Dati e Bilanci Avvisi, Bandi e Fatturazione Sedi e Contatti Assistenza Amministrazione trasparente Dichiarazione di accessibilità INPS Sostegni, Sussidi e Indennità Pensione e Previdenza Lavoro **ATutti i Servizi** /Gestione appuntamenti Fatture Da convalidare Prossimi appuntamenti Homepage **Codice fiscale** Cognome Data appuntamento Dati personali â Seleziona Elimina filtri Inserisci Inserisci Gestione pazienti Nome 🗘 Prestazion ≑ Cognome 🗘 **Codice fiscale** -Ora inizio ≑ Data **Gestione appuntamenti** е BNCMRA85E41H501Y 11/12/2024 Bianchi Maria Fisioterapia 16:30 Verdi Giulia VRDGLL90T50H501U Logopedia 18/12/2024 17:30 GRNFBA38A25B663N 09/12/2024 18:30 Fabio Grandi Fisioterapia

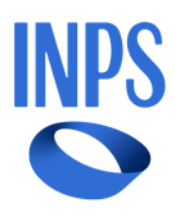

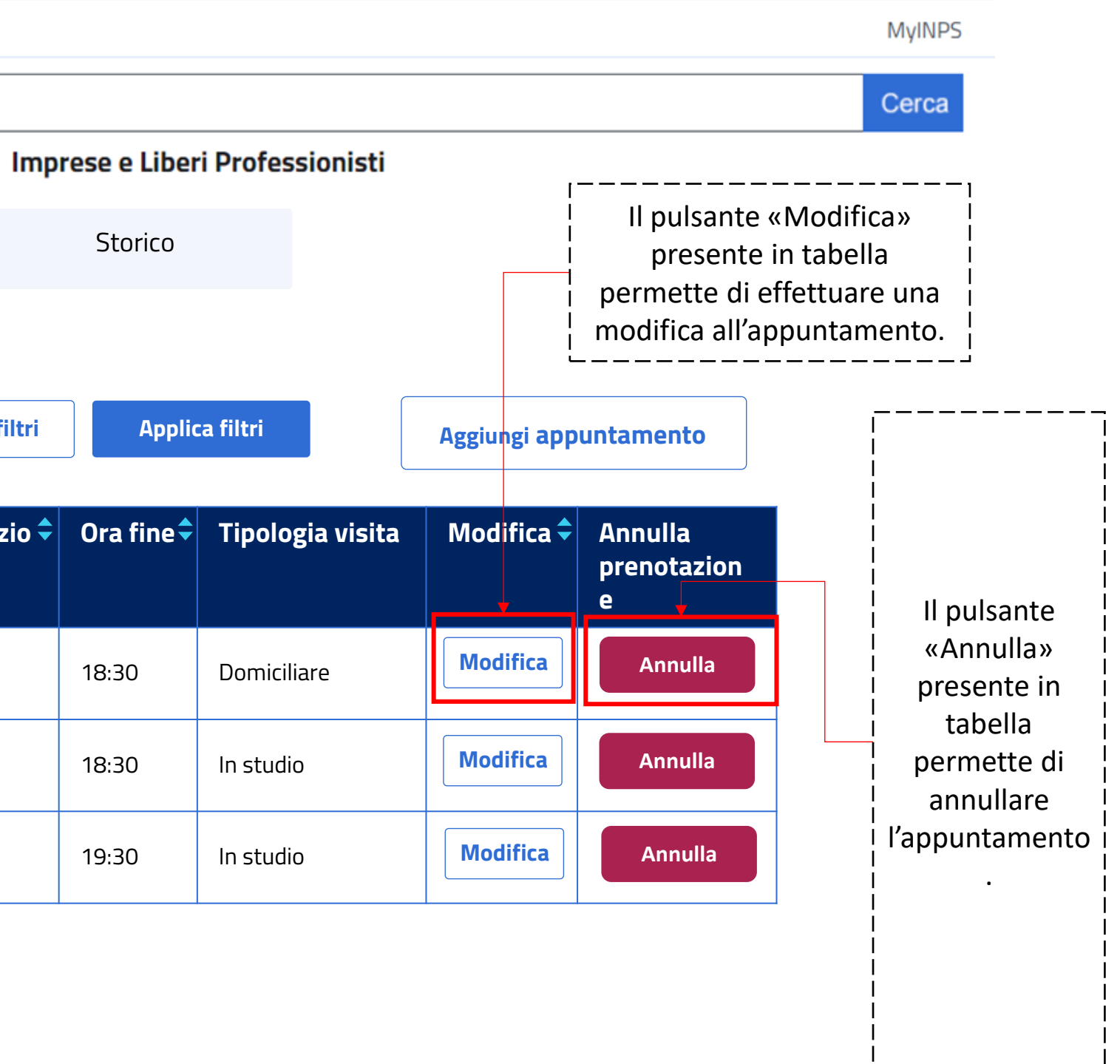

Dopo aver cliccato sul pulsante «Modifica» verrà visualizzata la schermata per modificare i dati dell'appuntamento :

L'istituto Inps Comunica Dati e Bilanci Avvisi, Bandi e Fatturazione Sedi e Contatti Assistenza Amministrazione trasparente Dichiarazione di accessibilità INPS Sostegni, Sussidi e Indennità Pensione e Previdenza Lavoro **ATutti i Servizi** /Gestione appuntamenti 2 Homepage Paziente Prestazione Dati personali **Codice fiscale** Cognome Nome Gestione pazienti Seleziona BNCMRA85E41H501Y Maria Bianchi Gestione appuntamenti  $\checkmark$ I seguenti campi saranno precompilati e non modificabili ←

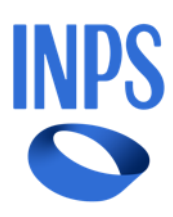

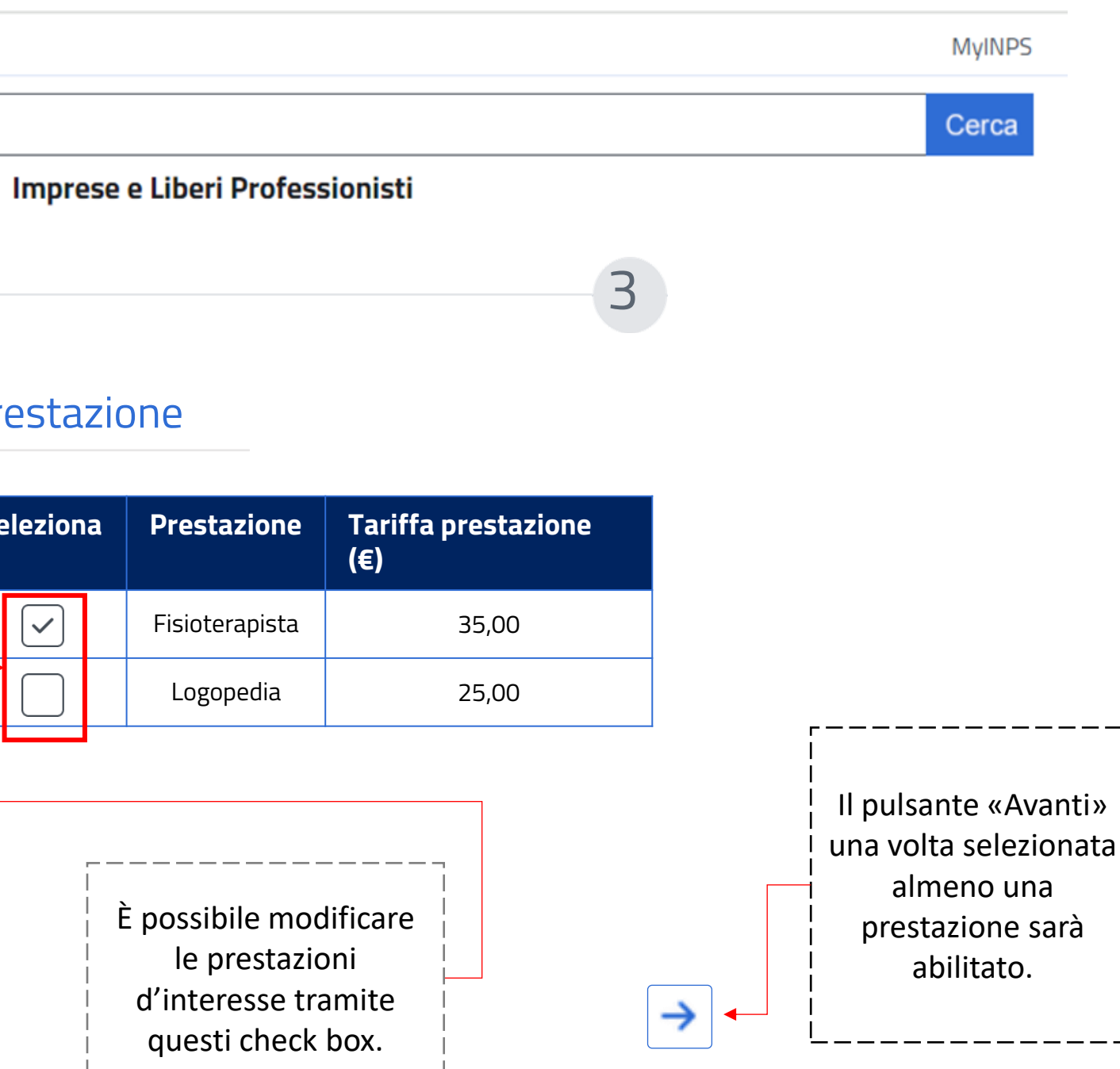

Dopo aver cliccato sul pulsante «Avanti» si aprirà la schermata per l'inserimento della data, dell'ora per l'appuntamento e della tipologia di visita:

L'istituto Inps Comunica Dati e Bilanci Avvisi, Bandi e Fatturazione Sedi e Contatti Assistenza Amministrazione trasparente Dichiarazione di accessibilità INPS Pensione e Previdenza Lavoro Sostegni, Sussidi e Indennità **ATutti i Servizi** /Gestione appuntamenti Homepage Data/ora Dati personali Data incontro Ora inizio incontro Ora fine incontro Ċ. 12/05/2025 12:00 0 13:00 Gestione pazienti Tipologia visita Domicilio **Gestione appuntamenti**  $\checkmark$ Il professionista potrà modificare la data dell'incontro, l'ora inizio incontro, l'ora fine incontro e La tipologia visita. ←

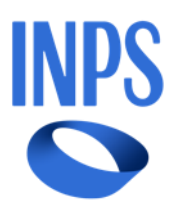

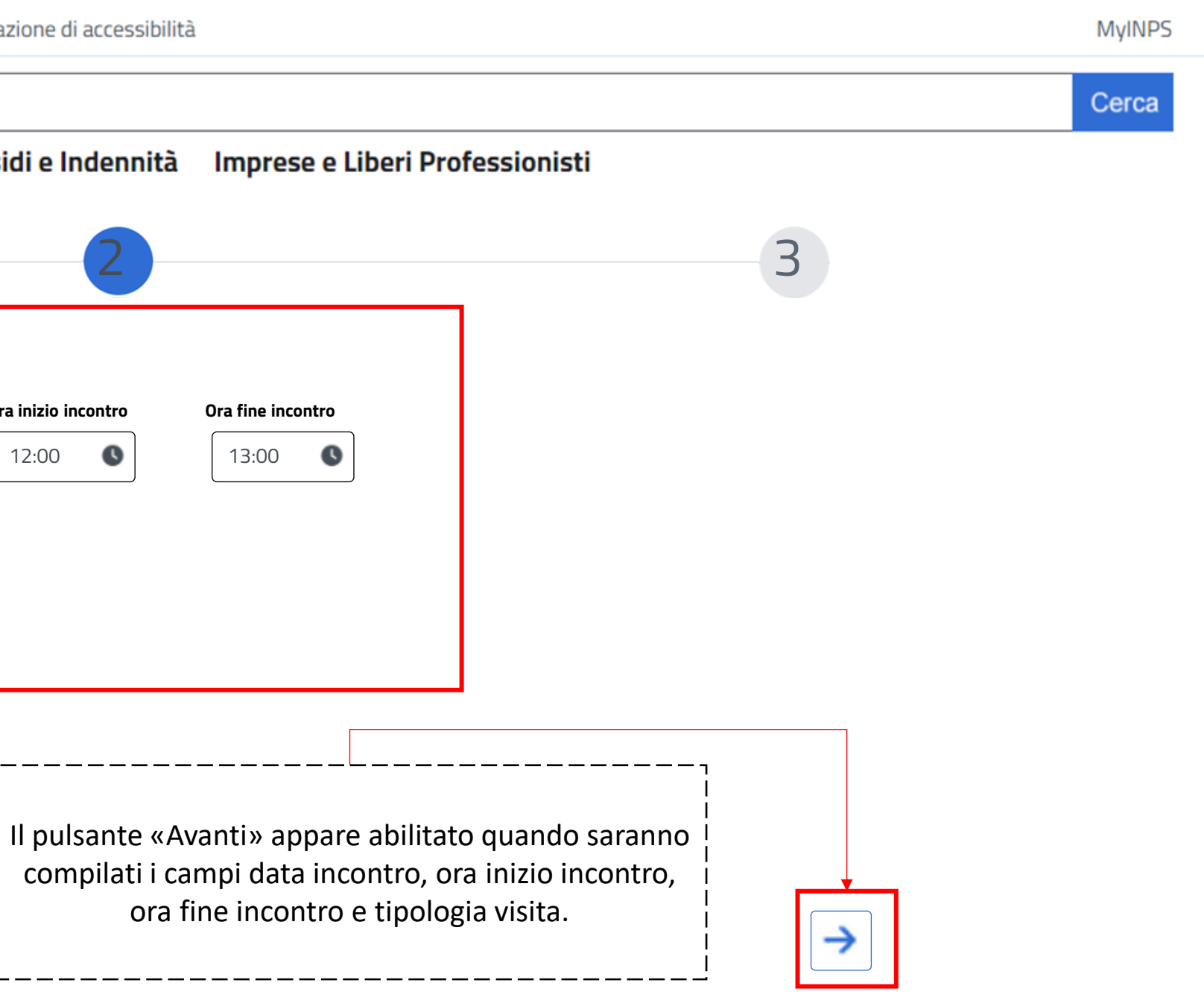

Dopo aver cliccato sul pulsante «Avanti» sarà possibile visualizzare la schermata di riepilogo con i dati modificati:

L'istituto Inps Comunica Dati e Bilanci Avvisi, Bandi e Fatturazione Sedi e Contatti Assistenza Amministrazione trasparente Dichiarazione di accessibilità INPS Pensione e Previdenza Lavoro Sostegni, Sussidi e Indennità Impre **ATutti i Servizi** /Gestione appuntamenti  $\checkmark$ Homepage Riepilogo Dati personali Nome Cognome **Codice fiscale** Gestione pazienti Maria Bianchi BCNMRA67Y897 **Gestione appuntamenti** Data incontro Ora inizio incontro Ora fine incontro 12:00 10/10/2024 13:00 Tipologia visita I seguenti campi saranno Domicilio precompilati e non modificabili ← Il pulsante «Salva» permette di salvare l all'appuntamento

![](_page_37_Picture_4.jpeg)

|            |                       |                       | MyINPS |
|------------|-----------------------|-----------------------|--------|
|            |                       |                       | Cerca  |
| ese e Libo | eri Professionisti    |                       |        |
|            |                       | 3                     |        |
|            | Prestazione           |                       | ]      |
| 7T         | Fisioterapista        |                       |        |
|            | Durata incontro (min) | Costo prestazione (€) |        |
|            | 120                   | 35,00                 |        |
|            |                       |                       |        |
|            |                       |                       |        |
|            |                       |                       |        |
| e modifi   | iche apportate        | Salva                 |        |

Dopo aver cliccato sul pulsante «Salva» apparirà un pop up per confermare il salvataggio delle modifiche:

| L'istituto | Inps Comunica Dati e Bilanci Avvisi, | Bandi e Fatturazione | Sedi e Contatti Assistenza Amn | ninistrazione | trasparente Dichiarazi | one di accessibilità |        |
|------------|--------------------------------------|----------------------|--------------------------------|---------------|------------------------|----------------------|--------|
| INPS       | S                                    |                      |                                |               |                        |                      |        |
| ▲Tutti i S | Servizi /Gestione appuntamenti       |                      | Pensione e Previdenza          | Lavoro        | Sostegni, Sussid       | li e Indennità       | Impres |
|            | Homepage                             |                      |                                |               |                        |                      |        |
|            | Dati personali                       |                      |                                |               |                        |                      |        |
|            | Gestione pazienti                    |                      |                                | _             |                        |                      |        |
|            | Gestione appuntamenti                |                      | Confermare la modific          | a?            |                        |                      |        |
|            |                                      |                      |                                |               |                        |                      | ſ      |
|            |                                      |                      |                                |               |                        |                      |        |
|            |                                      |                      |                                |               |                        |                      |        |
|            |                                      | E                    |                                |               |                        |                      |        |

![](_page_38_Picture_4.jpeg)

![](_page_38_Figure_5.jpeg)

Cliccando il pulsante «Annulla» nella tabella apparirà un pop up di conferma dell'annullamento dell'appuntamento:

| L'istituto Inps Comunica Dati e Bilanci Avvisi, Bano | di e Fatturazione           | Sedi e Contat | ti Assistenza Ammir | nistrazione trasp | arente Dichiarazione di a | accessibilità |    |  |  |  |
|------------------------------------------------------|-----------------------------|---------------|---------------------|-------------------|---------------------------|---------------|----|--|--|--|
| INPS                                                 |                             |               |                     |                   |                           |               |    |  |  |  |
| ▲Tutti i Servizi /Gestione appuntamenti              |                             | Pension       | e e Previdenza      | Lavoro So         | stegni, Sussidi e Ind     | dennità Imp   | re |  |  |  |
|                                                      | Prossimi                    | appuntame     | nti Da conv         | alidare           | Fatture                   |               |    |  |  |  |
| Homepage                                             |                             |               |                     |                   |                           |               |    |  |  |  |
| Dati personali                                       | <b>Cognome</b><br>Inserisci |               |                     |                   |                           |               |    |  |  |  |
| Gestione pazienti                                    |                             |               |                     |                   |                           |               |    |  |  |  |
| Gestione appuntamenti                                | Cognome 🗢                   | Confei        | rmare l'annullame   | ento dell'app     | untamento ?               |               |    |  |  |  |
|                                                      | Bianchi                     |               |                     |                   |                           |               |    |  |  |  |
|                                                      | Verdi                       |               |                     |                   |                           |               |    |  |  |  |
|                                                      | Fabio                       | Grandi        | GRNFBA38A25B663     | N Fisiotera       | pia 09/12/2024            | 18:30         |    |  |  |  |
|                                                      |                             |               |                     |                   |                           |               |    |  |  |  |

![](_page_39_Picture_4.jpeg)

![](_page_39_Figure_6.jpeg)

### Dashboard Professionista

Nella sezione «Gestione appuntamenti», la tab «Da convalidare» permette al professionista di visualizzare gli appuntamenti che risultano essere effettuati e che dovranno essere confermati dal beneficiario per poter emettere la fattura:

![](_page_40_Figure_4.jpeg)

![](_page_40_Picture_6.jpeg)

### Dashboard Professionista

Nella sezione «Gestione appuntamenti», la tab «Da convalidare» permette al professionista di visualizzare gli appuntamenti che risultano essere effettuati e che dovranno essere confermati dal beneficiario per poter emettere la fattura:

L'istituto Inps Comunica Dati e Bilanci Avvisi, Bandi e Fatturazione Sedi e Contatti Assistenza Amministrazione trasparente Dichiarazione di accessibilità

| INPS        |                               |            |           |                   |              |            |                          |             |      |               |      |
|-------------|-------------------------------|------------|-----------|-------------------|--------------|------------|--------------------------|-------------|------|---------------|------|
|             |                               |            | Pension   | e e Previdenza    | Lavor        | o Sost     | tegni, Su                | ussidi e Ir | nden | nità l        | mpre |
| A Tutti i S | ervizi /Gestione appuntamenti | Prossimi a | ppuntamen | ti <b>Da conv</b> | alidare      | 2          |                          | Fatture     |      |               |      |
|             | Homepage                      |            |           |                   |              |            |                          |             |      |               |      |
|             | Dati personali                | Cognome    |           | Codice fiscale    |              | Data ap    | <b>opuntame</b><br>iiona | nto         | EI   | imina filt    | :ri  |
|             | Gestione pazienti             |            |           |                   |              |            |                          | )           |      |               |      |
|             | Gestione appuntamenti         | Cognome 🕈  | Nome 쿠    | Codice fiscale    | <b></b>      | Prestazi   | ione 🖣                   | Data        | ÷    | Ora<br>inizio |      |
|             |                               | Bianchi    | Maria     | BNCMRA85E41H5     | 01Y          | Fisioterap | pia                      | 11/12/20    | )24  | 16:30         |      |
|             |                               | Verdi      | Giulia    | VRDGLL90T50H50    | 10           | Logopedia  | a                        | 18/12/20    | )24  | 17:30         |      |
|             |                               | Fabio      | Grandi    | GRNFBA38A25B6     | 63N          | Fisioterap | pia                      | 09/12/20    | )24  | 18:30         |      |
|             |                               |            |           |                   |              |            |                          |             |      |               | ·    |
|             |                               |            |           |                   | — -<br> <br> |            |                          |             |      |               |      |

![](_page_41_Picture_7.jpeg)

![](_page_41_Figure_9.jpeg)

Cliccando sul pulsante «Annulla» presente in tabella comparirà un pop up di conferma dell'annullamento dell'appuntamento:

| L'istituto | Inps Comunica Dati e Bilanci Avvisi, Ban | di e Fatturazione           | Sedi e Contat                                 | ti Assistenza Amm         | inistrazione tras | parente Dicl | niarazione di acces | sibilità   |  |  |
|------------|------------------------------------------|-----------------------------|-----------------------------------------------|---------------------------|-------------------|--------------|---------------------|------------|--|--|
| INPS       |                                          |                             |                                               |                           |                   |              |                     |            |  |  |
|            | envizi Costiono annuntamenti             |                             | Pension                                       | ie e Previdenza           | Lavoro S          | ostegni, S   | ussidi e Indeni     | nità Impre |  |  |
| Huttins    | ervizi /destione appuntamenti            | Prossimi a                  | ppuntamen                                     | ti <b>Da con</b>          | validare          | 1            | Fatture             |            |  |  |
|            | Homepage                                 |                             |                                               |                           |                   |              |                     |            |  |  |
|            | Dati personali                           | <b>Cognome</b><br>Inserisci | Car                                           | <b>f</b> or 2000 <b>o</b> |                   |              |                     |            |  |  |
|            | Gestione pazienti                        |                             | Comernia                                      |                           |                   |              |                     |            |  |  |
|            | Gestione appuntamenti                    | Cognome 🔻                   | Confermare l'annullamento dell'appuntamento ? |                           |                   |              |                     |            |  |  |
|            |                                          | Bianchi                     |                                               |                           |                   |              |                     |            |  |  |
|            |                                          | Verdi                       |                                               |                           |                   |              |                     |            |  |  |
|            |                                          | Fabio                       | Grandi                                        | GRNFBA38A25B6             | 63N Fisiote       | erapia       | 09/12/2024          | 18:30      |  |  |
|            |                                          |                             |                                               |                           |                   |              |                     |            |  |  |

![](_page_42_Picture_4.jpeg)

![](_page_42_Figure_6.jpeg)

Selezionando la sezione «Fatture» l'utente visualizzerà una tabella di riepilogo con tutti gli appuntamenti effettuati per cui è necessario inserire la fattura:

L'istituto Inps Comunica Dati e Bilanci Avvisi, Bandi e Fatturazione Sedi e Contatti Assistenza Amministrazione trasparente Dichiarazione di accessibilità

![](_page_43_Figure_3.jpeg)

![](_page_43_Picture_5.jpeg)

|                         | MyINP                                                                                                    | S |
|-------------------------|----------------------------------------------------------------------------------------------------|---|
|                         | Cerca                                                                                                    |   |
| ese e Liberi Profession | sti                                                                                                    | 1 |
| Storico                 | Cliccando sulla tab «Fatture» si<br>aprirà la schermata con la tabella di<br>riepilogo con tutti gli appuntamenti<br>effettuati per cui è necessario<br>inserire la fattura |   |
| ò                       | Con i seguenti pulsanti è<br>possibile resettare e applicare i<br>filtri selezionati.                                                                                       |   |

inserire la fattura

### Dashboard Professionista

Cliccando il pulsante «Inserisci» sarà possibile visualizzare la tabella in cui selezionare gli appuntamenti relativi alla medesima prestazione, per i quali andrà inserita la fattura:

| INPS                                                                               |               |                        |                                 |                     |                         | Cerca                                              |
|------------------------------------------------------------------------------------|---------------|------------------------|---------------------------------|---------------------|-------------------------|----------------------------------------------------|
|                                                                                    | F             | ensione e Previdenza   | Lavoro Sostegni, Sussidi e      | Indennità Imprese e | Liberi Professionisti   |                                                    |
|                                                                                    | Prossimi appu | ntamenti Da con        | validare <b>Fattur</b>          | e Stor              | ico                     |                                                    |
| Homepage                                                                           | Coloziono     | appuntamenti           |                                 |                     |                         |                                                    |
| Dati personali                                                                     | Selezione     | appuntamenti           | Codico ficcolo                  | Drostaziono         | Taxiffa prostaziono (6) | Casta tatala (E)                                   |
| Gestione pazienti                                                                  | Bianchi       | Maria                  | BNCMRA85E41H501Y                | Fisioterapista      | 35,00                   | 105,00                                             |
| Gestione appuntamenti                                                              | Seleziona     | Data<br>appuntamento   | Ora appuntamento Durat<br>(min) | a appuntamento      |                         | r                                                  |
| Gestione appuntamenti                                                              |               | 23/09/2024             | 16:30                           | 120                 |                         | I seguenti campi saranno precompil<br>modificabili |
| tabella è possibile selezionare gli                                                |               | 30/09/2024             | 16:30                           | 60                  |                         |                                                    |
| intamenti relativi alla medesima<br>tazione, per i quali va inserita la<br>fattura |               |                        |                                 |                     | Indietro                |                                                    |
| <br> <br>                                                                          | ll pulsar     | de indietro permette d | di tornare alla schermata pre   | cedente             | Il pulsante ri          |                                                    |

![](_page_44_Picture_6.jpeg)

### Dashboard Professionista

Cliccando il pulsante «Inserisci» sarà possibile visualizzare la tabella in cui selezionare gli appuntamenti relativi alla medesima prestazione, per i quali andrà inserita la fattura:

![](_page_45_Figure_4.jpeg)

![](_page_45_Picture_6.jpeg)

Cliccando il pulsante «Avanti» sarà possibile visualizzare la schermata di riepilogo:

L'istituto Inps Comunica Dati e Bilanci Avvisi, Bandi e Fatturazione Sedi e Contatti Assistenza Amministrazione trasparente Dichiarazione di accessibilità

|                                                | Pensione                          | e Previdenza     | Lavoro   | Sostegni, Sussidi e Ind                                                                 | ennità Ir                | npre  |
|------------------------------------------------|-----------------------------------|------------------|----------|-----------------------------------------------------------------------------------------|--------------------------|-------|
| <b>ATutti i Servizi</b> /Gestione appuntamenti | Prossimi appuntamenti             | Da conv          | validare | Fatture                                                                                 |                          |       |
| Homepage                                       | Rienilogo                         |                  |          |                                                                                         |                          |       |
| Dati personali                                 | Cognome                           | Nome             |          | Codice fiscale                                                                          | Prestazio                | ne    |
| Gestione pazienti                              | Bianchi                           | Maria            |          | BNCMRA85E41H501Y                                                                        | Fisioterapi              | ista  |
| Gestione appuntamenti                          | <b>Partita IVA</b><br>12345678901 | Denominazione    | azienda  | Incontri da fatturare                                                                   | <b>Marca da</b><br>02,00 | bollo |
|                                                | Numero fattura<br>12345           | Data fatturazion |          | Il professionista<br>dovrà aggiungere il<br>numero fattura e la<br>data di fatturazione |                          |       |

L\_\_\_\_\_

![](_page_46_Picture_5.jpeg)

![](_page_46_Figure_6.jpeg)

Cliccando il pulsante «Salva» apparirà un pop up di conferma della fattura:

| ▲Tutti i Servizi /Gestione appuntamenti | Pensione e            | Previdenza Lavoro | Sostegni, Sussidi e Indennità | Impre |
|-----------------------------------------|-----------------------|-------------------|-------------------------------|-------|
| ,                                       | Prossimi appuntamenti | Da convalidare    | Fatture                       |       |
| Homepage                                | Pionilogo             |                   |                               |       |
| Dati personali                          |                       |                   |                               |       |
| Gestione pazienti                       | Bianchi               |                   |                               |       |
| Gestione appuntamenti                   | Partita IVA Conferma  | are la fattura?   |                               |       |
|                                         | Numero fatt           |                   |                               |       |
|                                         | 12345                 |                   |                               |       |

![](_page_47_Picture_4.jpeg)

![](_page_47_Figure_5.jpeg)

Nella tab «Storico» è presente lo storico degli appuntamenti divisi per paziente:

L'istituto Inps Comunica Dati e Bilanci Avvisi, Bandi e Fatturazione Sedi e Contatti Assistenza Amministrazione trasparente Dichiarazione di accessibilità

| Tutti i Se                                                                                                    | ervizi <i>V</i> Gestione appuntamenti |                      | Pensione e Pr     | evidenza | Lavoro             | Sostegni, Sus           | sidi e Indennità               | Impr               |
|----------------------------------------------------------------------------------------------------|---------------------------------------|----------------------|-------------------|----------|--------------------|-------------------------|--------------------------------|--------------------|
|                                                                                                    | ····· / ·····                         | Prossimi ap          | opuntamenti       | Da cor   | ivalidare          | F                       | atture                         |                    |
|                                                                                                    | Homepage                              |                      |                   |          |                    |                         | - L                            |                    |
|                                                                                                    | Dati personali                        | Cognome<br>Inserisci | Nome<br>Inserisci |          | Codice<br>Inserise | <b>fiscale</b>          | Elimina filtri                 | Appli              |
|                                                                                                    | Gestione pazienti                     | Cognome              | Nome              | Codic    | e fiscale          | Dettaglio               |                                |                    |
|                                                                                                    | Gestione appuntamenti                 | <br>Bianchi          | Maria             | BNCM     | RA85E41H501        | 1Y Dettagli             | •                              |                    |
|                                                                                                    |                                       | Verdi                | Giulia            | VRDGL    | L90T50H501L        | J Dettaglio             |                                |                    |
| Tramite i seguenti filtri è possibile<br>effettuare la ricerca all'interno<br>della tabella con maggiore facilità. |                                       |                      |                   |          | <br>  II ;         | ––––––<br>pulsante «Det | taglio» permet<br>dell'appunta | te di vi<br>amento |

![](_page_48_Picture_4.jpeg)

![](_page_48_Figure_5.jpeg)

Cliccando il pulsante «Dettaglio» si visualizzerà la schermata con il dettaglio degli appuntamenti

L'istituto Inps Comunica Dati e Bilanci Avvisi, Bandi e Fatturazione Sedi e Contatti Assistenza Amministrazione trasparente Dichiarazione di accessibilità

| INPS                                                                     |                       |                           |                      |                                 |                         |          |
|--------------------------------------------------------------------------|-----------------------|---------------------------|----------------------|---------------------------------|-------------------------|----------|
| Tutti i Servizi /Gestione appuntamenti                                   |                       | Pe                        | ensione e Previdenza | Lavoro Sostegi                  | ni, Sussidi e Indennità | Impres   |
|                                                                          |                       | Prossimi appunt           | camenti Da coi       | nvalidare                       | Fatture                 |          |
|                                                                          | Homepage              |                           |                      |                                 |                         |          |
|                                                                          | Dati personali        |                           |                      | l campi ris                     |                         |          |
|                                                                          | Gestione pazienti     | <b>Cognome</b><br>Bianchi | <b>Nome</b><br>Maria | Codice fiscale<br>BNCMRA85E41H5 | 01Y                     | modi     |
|                                                                          | Gestione appuntamenti | Prestazione               | Data appuntament     | o Stato appunta                 | amento                  |          |
|                                                                          |                       | Seleziona                 | Seleziona            | Înserisci                       | Elimina filtri          | Applica  |
| Il pulsante «Indietro» permette di<br>tornare alla schermata precedente. |                       | Prestazione               | Data<br>appuntamento | Ora<br>appuntamento             | Stato<br>appuntamento   | Data fat |
|                                                                          |                       | Fisioterapia              | 23/09/2024           | 16:30                           | Fatturato               | 21/09    |
|                                                                          |                       | Logopedia                 | 30/09/2024           | 17:30                           | Da fatturare            | -        |
|                                                                          |                       | Fisioterapia              | 01/11/2024           | 17:30                           | Prenotato               |          |
|                                                                          |                       |                           |                      |                                 | <b>_</b>                |          |
|                                                                          |                       | Fisioterapia              | 11/11/2024           | 16:30                           | Prenotato               |          |

<sup>50</sup> **INPS –** HCP-Professionista – Libero Professionista – Manuale Utente

La tabella contiene tutti gli appuntamenti con il beneficiario d'interesse

![](_page_49_Picture_6.jpeg)

![](_page_49_Picture_7.jpeg)

| attura 🗘 | Numero fattura 🗢 | Costo totale (€) 🗘 |                                 |  |
|----------|------------------|--------------------|---------------------------------|--|
| /09/2024 | 1324565          | 35,00              | Con i seguenti pulsanti è       |  |
| -        | 2345678          | 25,00              | applicare i filtri selezionati. |  |
| -        | -                | -                  |                                 |  |
| -        | -                | -                  |                                 |  |
|          |                  |                    | I                               |  |

# HCP – Professionista – Libero professionista

Manuale Utente

![](_page_50_Picture_2.jpeg)